## Dell<sup>™</sup> OptiPlex<sup>™</sup> 780 Ultra Small Form Factor—Servis El Kitabı

Bilgisayarınızda Çalışma Parçaların Çıkartılması ve Yerine Takılması <u>Teknik Özellikler</u> <u>Sistem Kartı Düzeni</u> <u>Sistem Kurulumu</u> <u>Tanılamalar</u>

### Notlar, Dikkat Edilecek Noktalar ve Uyarılar

MOT: NOT, bilgisayarınızdan daha fazla yararlanmanıza yardım eden önemli bilgilere işaret eder.

**DİKKAT:** DİKKAT, donanıma gelebilecek olası hasara veya yönergeler izlenmezse veri kaybına işaret eder.

**UYARI**: UYARI, meydana gelebilecek olası maddi hasar, kişisel yaralanma veya ölüm tehlikesi anlamına gelir.

Bir Dell™ n Serisi bilgisayar satın aldıysanız, bu belgede yer alan Microsoft® Windows® işletim sistemi başvuruları geçerli değildir.

#### Bu belgedeki bilgiler önceden bildirilmeksizin değiştirilebilir. © 2010 Dell Inc. Tüm Hakları Saklıdır.

Dell Inc.'in yazılı izni olmadan bu materyallerin herhangi bir şekilde çoğaltılması kesinlikle yasaktır.

Bu metinde kullanılan ticari markalar: *Dell*, *DELL* logosu *ve OptiPlex*, Dell Inc. şirketinin ticari markalarıdır; *ATI Radeon*, Advanced Micro Devices, Inc şirketinin ticari markasıdır; *Intel*, *Pentium*, *Celeron*, ve *Core*, Intel Corporation şirketinin ticari markaları veya tescilli ticari markalarıdır; *Blu-ray Disc* Blu-ray Disc Association'ın ticari markasıdır; *Microsoft*, *Windows*, *Windows Vista* ve *Windows Vista* başlat düğmesi Microsoft Corporation'nın Amerika ve/veya diğer ülkelerde ticari veya tescilli ticari markalarıdır.

Bu belgede, marka ve adların sahiplerine ya da ürünlerine atıfta bulunmak için başka ticari marka ve ticari unvanlar kullanılabilir. Dell Inc. kendisine ait olanların dışındaki ticari markalar ve ticari isimler üzerinde hiçbir mülkiyet hakkı olmadığını beyan eder.

2012 - 10 Rev. A01

# Bilgisayarınızda Çalışma

Dell<sup>™</sup> OptiPlex<sup>™</sup> 780 Ultra Small Form Factor-Servis El Kitabı

- Bilgisayarınızın İçinde Çalışmaya Başlamadan Önce
- Önerilen Araçlar
- Bilgisayarı Kapatma
- Bilgisayarınızda Çalıştıktan Sonra

## Bilgisayarınızın İçinde Çalışmaya Başlamadan Önce

Bilgisayarınızı olası zararlardan korumak ve kendi kişisel güvenliğinizi sağlamak için aşağıdaki güvenlik yönergelerini kullanın. Aksi belirtilmemişse, bu belgede bulunan bütün yordamlar aşağıdaki koşulların mevcut olduğunu varsaymaktadır:

- Bilgisayarınızda Çalışma konusundaki tüm adımları gerçekleştirdiniz.
- Bilgisayarınızla birlikte gelen güvenlik bilgilerini okumuş olmanız.
- Bir bileşen, değiştirilebilir veya (ayrı olarak satın alınmışsa) çıkarma yordamı tersten uygulanarak takılabilir.

UYARI: Bilgisayarınızın içindeki parçalar üzerinde çalışmadan önce, bilgisayarınızla birlikte verilen güvenlik bilgilerini okuyun. En iyi güvenlik uygulamaları konusunda ek bilgi için, www.dell.com/regulatory\_compliance adresindeki Mevzuat Uyumluluğu Ana Sayfasına bakın.

**DİKKAT:** Yalnızca yetkili bir servis teknisyeni bilgisayarınızda onarım yapmalıdır. Dell tarafından yetkilendirilmemiş servislerden kaynaklanan zararlar garantinizin kapsamında değildir.

DİKKAT: Elektrostatik boşalımı önlemek için, bir bilek topraklama kayışı kullanarak ya da bilgisayarın arkasındaki konektör gibi boyanmamış metal yüzeylere sık sık dokunarak kendinizi topraklayın.

DİKKAT: Bileşenleri ve kartları itina ile kullanın. Bileşenlere veya kartların üzerindeki temas noktalarına dokunmayın. Kartları uç kısmından veya metal montaj kenarından tutun. İşlemci gibi bileşenleri pinlerinden değil kenarlarından tutun.

DİKKAT: Bir kabloyu çıkartırken kablonun kendisini değil, konnektörü veya çekme tırnağını tutarak çekin. Bazı kablolarda kilitleme dili olan konnektörler vardır; bu tür kabloları çıkarırken, kabloyu çekmeden önce kilitleme dillerini içeriye bastırın. Konnektörleri çıkartırken, konnektör pinlerinin eğilmesini önlemek için konnektörleri düz tutun. Ayrıca bir kabloyu bağlamadan önce, her iki konnektörün yönlerinin doğru olduğundan ve doğru hizalandıklarından emin olun.

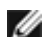

NOT: Bilgisayarınızın ve belirli bileşenlerin rengi bu belgede gösterilenden farklı olabilir.

Bilgisayara zarar vermemek için, bilgisayarın içinde çalışmaya başlamadan önce aşağıdaki adımları uygulayın.

- 1. Kapağın çizilmesini önlemek için, çalışma yüzeyinin düz ve temiz olmasını sağlayın.
- 2. Bilgisayarınızı kapatın (bkz. Bilgisayarınızı Kapatma).

#### $\wedge\,\,$ DİKKAT: Ağ kablosunu çıkarmak için, önce kabloyu bilgisayarınızdan ve ardından ağ aygıtından çıkarın.

- 3. Tüm ağ kablolarını bilgisayardan çıkarın.
- 4. Bilgisayarınızı ve tüm bağlı aygıtları elektrik prizlerinden çıkarın.
- 5. Sistem kartını topraklamak için, sistem bağlantısı yokken güç düğmesini basılı tutun.
- 6. Kapağı çıkarın (bkz. Kapağı çıkarma).

DİKKAT: Bilgisayarınızın içindeki herhangi bir parçaya dokunmadan önce, bilgisayarınızın arkasındaki metal kısım gibi boyanmamış bir metal yüzeye dokunarak kendinizi topraklayın. Çalışırken, iç bileşenlere zarar verebilecek statik elektriği boşaltmak için, boyanmamış metal yüzeye belirli aralıklarla dokunun.

### Önerilen Araçlar

Bu belgedeki yordamlar için aşağıdaki araçlar gerekir:

• Küçük düz uçlu tornavida

- Phillips tornavida
- Küçük plastik çizici
- Flash BIOS güncelleştirme programı ortamı

## Bilgisayarı Kapatma

DİKKAT: Veri kaybını önlemek için, bilgisayarınızı kapatmadan önce açık dosyaları kaydedip kapatın ve açık programlardan çıkın.

- 1. İşletim sistemini kapatın:
  - Windows Vista®'da:

**Başlat** <sup>(1)</sup> 'ı tıklatın, sonra aşağıda gösterildiği gibi **Başlat** menüsünün sağ alt köşesindeki oku tıklatın ve ardından **Kapat** öğesini tıklatın.

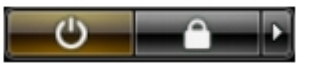

• Windows® XP'de:

Şunları tıklatın: Başlat<sup>®</sup> Bilgisayarı Kapat<sup>®</sup> Kapat.

İşletim sistemini kapatma işlemi sona erdiğinde bilgisayar kapanır.

2. Bilgisayarın ve takılı aygıtların kapandığından emin olun. İşletim sisteminizi kapattıktan sonra bilgisayarınız ve takılı aygıtlar otomatik olarak kapanmazsa, kapatmak için güç düğmesini 6 saniye basılı tutun.

## Bilgisayarınızda Çalıştıktan Sonra

Herhangi bir değiştirme işlemini tamamladıktan sonra, bilgisayarınızı açmadan önce harici aygıtları, kartları, kabloları vs. taktığınızdan emin olun.

1. Kapağı takın (bkz. Kapağı Yerine Takma).

#### $\bigwedge$ DİKKAT: Ağ kablosu takmak için önce ağ aygıtına takın ve ardından bilgisayara takın.

- 2. Bilgisayarınıza telefon veya ağ kablolarını bağlayın.
- 3. Bilgisayarınızı ve tüm bağlı aygıtları elektrik prizlerine takın.
- 4. Bilgisayarınızı açın.
- 5. Dell Diagnostics programını çalıştırarak bilgisayarın doğru çalışıp çalışmadığını kontrol edin. Bkz. <u>Dell Diagnostics</u> programı.

# Parçaların Çıkartılması ve Yerine Takılması

Dell<sup>™</sup> OptiPlex<sup>™</sup> 780 Ultra Small Form Factor-Servis El Kitabı

- Kapak
- Sürücü Kafesi
- Optik Sürücü
- Kablosuz Yerel Ağ (WLAN) Kartı
- Sistem Fanı
- Isi Emici ve İşlemci
- İzinsiz Girişi Önleme Anahtarı
- Düğme Pil
- Sistem Kartı

- Ön Çerçeve
- Sabit Sürücü
- Denetim Masası
- Dahili Anten Kablosu
- Dahili Hoparlör
- Bellek
- G/Ç Kartı
- Güç Kaynağı

# Teknik Özellikler

### Dell<sup>™</sup> OptiPlex<sup>™</sup> 780 Ultra Small Form Factor—Servis El Kitabı

**NOT**: Özellikler bölgeye göre değişebilir. Bilgisayarınızın yapılandırması hakkında daha fazla bilgi için **Başlat**® **Yardım ve Destek** öğesini tıklatın ve bilgisayarınız hakkındaki bilgileri gösteren seçimi yapın.

| Işlemci               |                                                                                                    |
|-----------------------|----------------------------------------------------------------------------------------------------|
| Tür                   | Intel <sup>®</sup> Core™ 2 Duo, Intel Pentium <sup>®</sup><br>Dual-Core,<br>Intel Celeron <sup>®</sup> Dual-Core, Intel Celeron |
| Level 2 (L2) önbellek | 512 KB - 6 MB                                                                                                    |

| Bellek          |                                           |
|-----------------|-------------------------------------------|
| Tür             | DDR3 SDRAM (yalnız ECC olmayan<br>bellek) |
| Hız             | 1066 MHz                                  |
| Konnektörler    | İki                                       |
| Kapasite        | 1 GB veya 2 GB                            |
| Minimum bellek  | 1 GB                                      |
| Maksimum bellek | 4 GB                                      |

| Video (Görüntü) |                              |
|-----------------|------------------------------|
| Tümleşik        | Intel Q45 grafik denetleyici |

| Ses      |                                      |
|----------|--------------------------------------|
| Tümleşik | ADI 1984A Yüksek Tanımlı Ses Codec'i |

| Ağ       |                                               |
|----------|-----------------------------------------------|
| Tümleşik | Intel 82567 Gigabit 1 LAN 10/100/1000<br>Mbps |

| Sistem Bilgileri     |                                                  |
|----------------------|--------------------------------------------------|
| Mikrodevre seti      | Intel ICH10DO içeren Q45 Express yonga<br>kümesi |
| DMA kanalları        | 8                                                |
| Kesinti düzeyleri    | 24                                               |
| BIOS yongası (NVRAM) | 64 Mb (32 MB)                                    |

| Genişletme Veriyolu |                            |
|---------------------|----------------------------|
| Veriyolu türü       | SATA 1.0 A ve 2.0          |
|                     | USB 2.0                    |
| Veriyolu hızı       | SATA: 1,5 Gbps ve 3,0 Gbps |
|                     | USB: 480 Mbps              |

| Kartlar        |              |
|----------------|--------------|
| PCI            | mevcut değil |
| PCI Express x1 | mevcut değil |
|                |              |

| Sürücüler                 |                                           |
|---------------------------|-------------------------------------------|
| Dışarıdan ulaşılabilenler |                                           |
| ince sürücü bölmeleri     | SATA DVD-ROM / DVD+/-RW için bir<br>bölme |
| İçeriden ulaşılabilenler  |                                           |
| 2,5 inç sürücü yuvaları   | bir                                       |

| Harici Konnektörler |                                                                                                    |
|---------------------|----------------------------------------------------------------------------------------------------|
| Ses                 |                                                                                                    |
| arka panel          | iki konnektör: hat çıkış (kulaklık) ve hat<br>giriş (mikrofon)                                                   |
| ön panel            | iki konnektör: hat çıkış (kulaklık) ve hat<br>giriş (mikrofon)                                                   |
| Ağ                  | bir RJ45 konnektör                                                                                               |
| Seri                | bir adet 9 pinli konektör, 16550C uyumlu                                                                         |
| USB                 |                                                                                                    |
| ön panel            | İki                                                                                                    |
| arka panel          | beş                                                                                                    |
| eSATA               | bir                                                                                                    |
| Video (Görüntü)     | 15 pinli VGA konektörü<br>20 pinli DisplayPort™ konnektör                                                        |
|                     | <b>NOT</b> : Kullanılabilir video konektörleri<br>seçilen ekran kartına bağlı olarak<br>değişiklik gösterebilir. |

| Sistem Kartı Konnektörleri |                                                                           |
|----------------------------|---------------------------------------------------------------------------|
| Seri ATA                   | iki 7-pin konektörü                                                       |
| Bellek                     | dört 240-pin konektörü                                                    |
| Dahili USB aygıtı          | bir adet 10-pinli konektör (iki adet USB<br>bağlantı noktasını destekler) |
| İşlemci fanı               | bir adet 4-pin konektör                                                   |
| Sistem fanı                | bir adet 3-pin konektör                                                   |
| Ön panel denetimi          | bir adet 9-pin konektör                                                   |
| Ön panel ses               | bir adet 10-pin konektör                                                  |
| İşlemci                    | bir soket N                                                               |
| Güç 12 V                   | bir adet 4-pin konektör                                                   |
| Güç                        | bir adet 24-pin konektör                                                  |

٦

1

| Güç                                                                                       |                             |
|-------------------------------------------------------------------------------------------|-----------------------------|
| Vat değeri                                                                                | 180 W                       |
| Maksimum ısı dağıtımı (MHD)                                                               | 750 BTU/hr                  |
| Voltaj                                                                                    | 90–264 VAC, 47–63 Hz, 2,6 A |
| Düğme pil                                                                                 | 3 V CR2032 lityum yassı pil |
| NOT: Isı dağıtımı güç kaynağının vat değeriyle hesaplanır.                                |                             |
| NOT: Önemli voltaj ayar bilgileri için bilgisayarınızla gelen güvenlik bilgilerine bakın. |                             |

| Fiziksel  |                   |
|-----------|-------------------|
| Yükseklik | 23,7 cm (9,3 inç) |
| Genişlik  | 6,5 cm (2,6 inç)  |
| Derinlik  | 24,0 cm (9,4 inç) |
| Ağırlık   | 3,2 kg (7 lb)     |

| Çevre                      |                                                                                          |  |
|----------------------------|------------------------------------------------------------------------------------------|--|
| Sıcaklığı                  |                                                                                          |  |
| Çalışma                    | 10 °C – 35 °C (50 °F – 95 °F)                                                            |  |
| Depolama                   | –40 °C – 65 °C (–40 °F – 149 °F)                                                         |  |
| Bağıl nem (yoğuşmasız)     | çalışma: %20 – %80<br>depolama: %5 – %95                                                 |  |
| Maksimum titreşim          |                                                                                          |  |
| Çalışma                    | 0,0002 G <sup>2</sup> /Hz'de 5–350 Hz                                                    |  |
| Depolama                   | 0,001 ila 0,01 G <sup>2</sup> /Hz'de 5–500 Hz                                            |  |
| Maksimum sarsıntı          |                                                                                          |  |
| Çalışma                    | 2 milisaniye +/– %10 darbe süresinde<br>40 G +/– %5 (20 inç/sn [51 cm/sn]<br>eşdeğeri)   |  |
| Depolama                   | 2 milisaniye +/– %10 darbe süresinde<br>105 G +/– %5 (50 inç/sn [127 cm/sn]<br>eşdeğeri) |  |
| Yükseklik                  |                                                                                          |  |
| Çalışma                    | -15,2 m - 3048 m (-50 ft - 10.000 ft)                                                    |  |
| Depolama                   | -15,2 m - 10.668 m (-50 ft - 35.000 ft)                                                  |  |
| Havadan geçen madde düzeyi | ISA-S71.04-1985 ile tanımlanan biçimde G2 veya daha düşük                                |  |

## Sistem Kartı Düzeni

Dell<sup>™</sup> OptiPlex<sup>™</sup> 780 Ultra Small Form Factor—Servis El Kitabı

UYARI: Bilgisayarınızın içinde çalışmadan önce, bilgisayarınızla birlikte verilen güvenlik bilgilerini okuyun. En iyi güvenlik uygulamaları konusunda ek bilgi için, www.dell.com/regulatory\_compliance adresindeki Mevzuat Uyumluluğu Ana Sayfasına bakın.

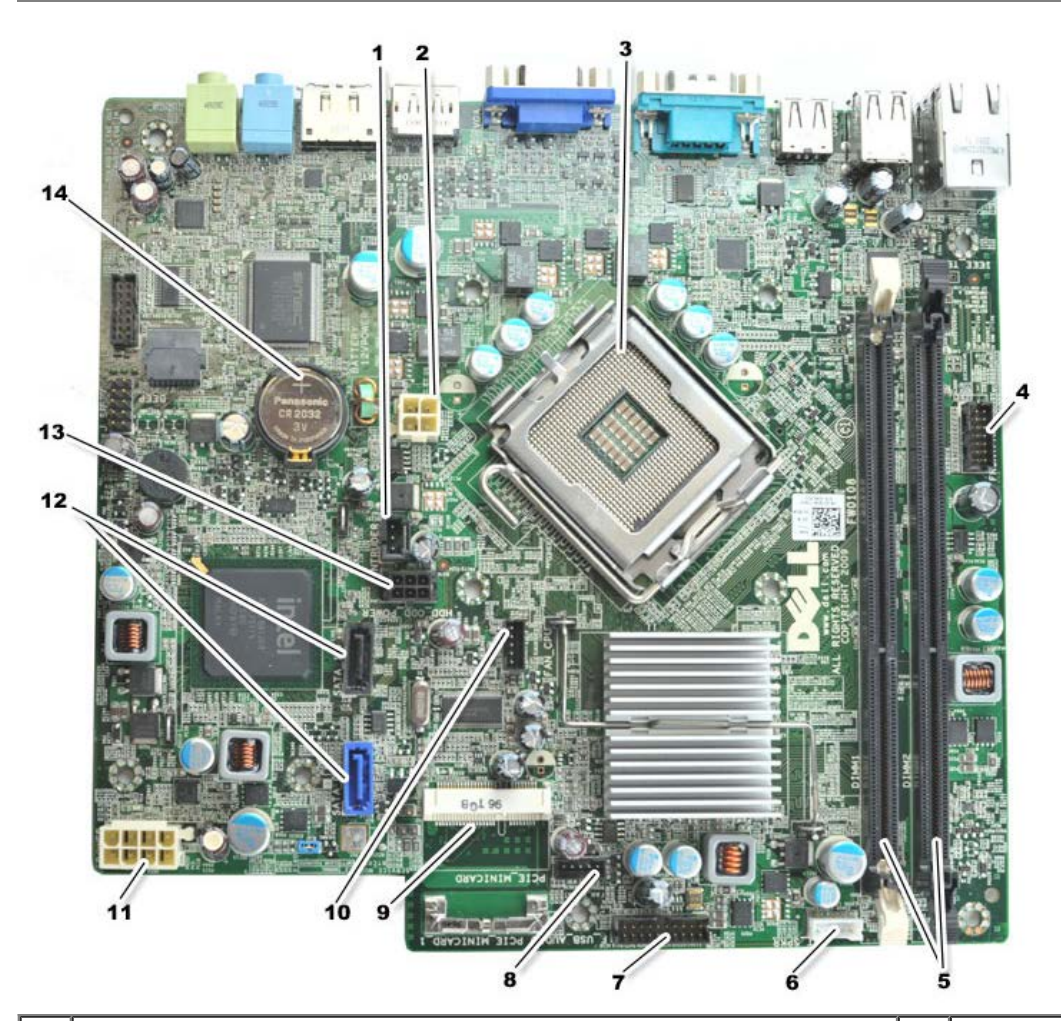

| 1  | izinsiz giriş önleme anahtarı konnektörü (INTRUDER)              |    | güç konnektörü (POWER)                        |
|----|------------------------------------------------------------------|----|-----------------------------------------------|
| 3  | işlemci konnektörü (CPU)                                         | 4  | ön panel konnektörü (FRONTPANEL)              |
| 5  | bellek modülü konnektörleri (DIMM_1, DIMM_2)                     | 6  | dahili hoparlör konnektörü                    |
| 7  | ön panel konnektörü (FRONTPANEL)                                 | 8  | ön fan konnektörleri (FAN_FRONT)              |
| 9  | PCI-E: mini kartı (PCIE_MINICARD)                                | 10 | fan konnektörleri (FAN_CPU)                   |
| 11 | güç konnektörü (POWER)                                           | 12 | SATA sürücü konnektörleri (SATA0 ve<br>SATA1) |
| 13 | sabit sürücü veya optik sürücü güç konnektörü<br>(HDD_ODD_POWER) | 14 | pil soketi (BATTERY)                          |

## Sistem Kurulumu

#### Dell<sup>™</sup> OptiPlex<sup>™</sup> 780 Ultra Small Form Factor-Servis El Kitabı

- Genel Bakış
- Sistem Kurulum Seçenekleri
- USB Aygıtına önyükleme
- Atlama Teli Ayarları
- CMOS Ayarlarını Sıfırlama

- Sistem Kurulumuna Girme
- Önyükleme Sırası
- Parola Koruması
- Unutulmuş Parolaları Temizleme

## **Genel Bakış**

Sistem Kurulumunu şu işlemler için kullanın:

- Bilgisayarınıza herhangi bir donanım ekledikten veya bir donanımı değiştirdikten ya da çıkardıktan sonra sistem yapılandırma bilgilerini değiştirmek için
- Kullanıcı parolası gibi kullanıcı tarafından belirlenebilen bir seçeneği ayarlamak veya değiştirmek için
- Geçerli bellek miktarını okumak veya takılı sabit sürücü türünü ayarlamak için

Sistem Kurulumu'nu kullanmadan önce ileride kullanmak üzere Sistem Kurulumu ekran bilgilerini bir yere not etmeniz önerilir.

DİKKAT: Uzman bir bilgisayar kullanıcısı değilseniz, bu program ayarlarını değiştirmeyin. Bazı değişiklikler bilgisayarınızın doğru çalışmamasına neden olabilir.

## Sistem Kurulumuna Girme

- 1. Bilgisayarınızı açın (veya yeniden başlatın).
- 2. DELL<sup>™</sup> logosu görüntülendiğinde, F12 isteminin görünüp görünmediğine dikkat edin.
- 3. Hemen <F12> tuşuna basın. Boot Menu (Önyükleme Menüsü) görüntülenir.
- System Setup (Sistem Kurulumu) öğesini seçmek için yukarı ve aşağı ok tuşlarına basın, ardından < Enter> tuşuna basın.
- NOT: F12 istemi klavyenin başlatılmış olduğunu belirtir. Bu istem çok hızlı bir şekilde görünebilir; bu nedenle görünmesini dikkatle bekleyin ve sonra <F12> tuşuna basın. İstenmeden önce <F12> tuşuna basarsanız, bu tuş vuruşu kaybedilir.
  - 5. Fazla uzun süre beklediyseniz ve işletim sistemi logosu görünürse, Microsoft<sup>®</sup> Windows<sup>®</sup> masaüstünü görene kadar bekleyin. Ardından bilgisayarınızı kapatın ve yeniden deneyin.

## Sistem Kurulum Ekranı

System Setup (Sistem Kurulumu) ekranında bilgisayarınız için geçerli veya değiştirilebilir yapılandırma bilgileri görüntülenir. Ekrandaki bilgiler iki alana bölünmüştür: menü ve ana pencere.

| Options List (Seçenekler Listesi) — Bu alan sistem ayar | Option Field (Seçenek Alanı) — Bu      |
|---------------------------------------------------------|----------------------------------------|
| penceresinin üzerinde görünür, Bu alan bilgisayarınızın | alan her bir secenek hakkında bilgi    |
| yapılandırmasını tanımlayan takılı donanım, güç         | içerir. Bu alanda geçerli ayarlarınızı |
| tasarrufu ve güvenlik özellikleri gibi özelliklerini    | görüntüleyebilir ve ayarlarınızda      |

listeleyen kaydırılabilir bir listedir. Gezinmek için klayvenizdeki Sekme

Gezinmek için klavyenizdeki Sekme ve Yukarı/Aşağı ok tuşlarını kullanın ya da fareyi kullanarak gezinmek için tıklatın.

## Sistem Kurulum Seçenekleri

**NOT:** Bilgisayarınıza ve takılı aygıtlara bağlı olarak, bu bölümde listelenen öğeler tam olarak listelenen şekilde görünebilir veya görünmeyebilir.

UYARI: eSATA yalnızca sistem kurulumundaki SATA Çalışma modu (BIOS) IRRT ya da AHCI olarak ayarlanmışsa çalışacak şekilde tasarlanmıştır. ATA olarak ayarlanmışsa, konektör hala bir USB bağlantı noktası olarak kullanılabilmesine rağmen eSATA işlevleri kaybolur.

| General (Genel)                        |                                                                                                    |  |
|----------------------------------------|----------------------------------------------------------------------------------------------------|--|
| System Board<br>(Sistem<br>Kartı)      | <ul> <li>Aşağıdaki bilgileri gösterir:</li> <li>Sistem bilgisi: BIOS Info (BIOS bilgileri), System Info (Sistem Bilgileri) ve Service Tag'ı (Servis Etiketi) gösterir.</li> <li>Bellek bilgisi: Installed Memory (Takılı Bellek), Usable Memory (Kullanılabilir Bellek), Memory Speed (Bellek Hızı), Memory Channel Mode (Bellek Kanal Modu), ve Memory Technology'yi (Bellek Teknolojisi) gösterir.</li> <li>İşlemci bilgisi: Processor Type (İşlemci Türü), Processor Speed (İşlemci Hızı), Processor Bus Speed (İşlemci Veri Yolu Hızı), Processor L2 cache (İşlemci L2 önbelleği), Processor ID'yi (İşlemci Kimliği) gösterir.</li> <li>PCI bilgisi: Sistem kartındaki kullanılabilir yuvaları gösterir.</li> </ul> |  |
| Date/Time<br>(Tarih/Saat)              | Sistem tarihini ve saatini görüntüler. Sistem tarihi ve zamanındaki değişiklikler hemen etkili olur.                                                                                                    |  |
| Boot Sequence<br>(Önyükleme<br>Sırası) | Bilgisayarın bu listedeki aygıtlardan bir işletim sistemi bulmaya çalışma sırasını belirler.                                                                                                    |  |

| Drives (Sürücüler)                             |                                                                                                    |
|------------------------------------------------|----------------------------------------------------------------------------------------------------|
| Diskette drive (Disket sürücü)                 | Sistem kartındaki FLOPPY konektörüne bağlı disket sürücüsünü aşağıdaki<br>şekilde tanır ve tanımlar:<br>• Disable (Devre dışı)<br>• USB<br>• Internal (Dahili) (varsayılan)<br>• Read Only (Salt Okunur) |
| SATA Operation (SATA Çalışması)                | Tümleşik sabit sürücü denetçisinin çalışma modunu aşağıdaki gibi yapılandırır:<br>• AHCI (varsayılan)<br>• ATA<br>• Legacy                                                                               |
| S.M.A.R.T. Reporting (S.M.A.R.T.<br>Raporlama) | Sistem başlatılırken tümleşik sürücü hatalarının rapor edilmesini etkinleştirir ya<br>da devre dışı bırakır.<br>Bu seçenek varsayılan olarak devre dışıdır.                                              |
| Drives (Sürücüler)                             | Sistem kartına bağlı SATA ya da ATA sürücüleri etkinleştirir ya da devre dışı<br>bırakır.                                                                                                    |

| System Configuration (Sistem Yapılandırması) |                                                                                                    |
|----------------------------------------------|----------------------------------------------------------------------------------------------------|
| Integrated NIC (Tümleşik NIC)                | Tümleşik ağ kartını etkinleştirir ya da devre dışı bırakır. Tümleşik NIC'yi<br>aşağıdaki gibi ayarlayabilirsiniz:                                                             |
|                                              | <ul> <li>Enable (Etkin) (varsayılan)</li> <li>Disable (Devre dışı)</li> <li>Enable with PXE (PXE ile etkin)</li> <li>Enable with ImageSever (ImageSever ile etkin)</li> </ul> |

| USB Controller (USB Denetleyicisi)                         | Tümleşik ses denetleyicisini etkinleştirir veya iptal eder. USB denetçisini<br>aşağıdaki gibi ayarlayabilirsiniz:<br>• Enable (Etkin) (varsayılan)<br>• Disable (Devre dışı)<br>• No boot (Önyükleme yok)                                                                                                    |
|------------------------------------------------------------|----------------------------------------------------------------------------------------------------|
| Parallel Port (Paralel Bağlantı<br>Noktası)                | <ul> <li>Paralel bağlantı noktası ayarlarını tanır ve tanımlar. Paralel bağlantı noktasını aşağıdaki gibi ayarlayabilirsiniz:</li> <li>Disable (Devre dışı)</li> <li>AT</li> <li>PS/2 (varsayılan)</li> <li>EPP</li> <li>ECP No DMA</li> <li>ECP DMA 1</li> <li>ECP DMA 3</li> </ul>                                                            |
| Parallel Port Address (Paralel<br>Bağlantı Noktası Adresi) | Tümleşik paralel bağlantı noktasının ana G/Ç adresini belirler.                                                                                                    |
| Serial Port #1 (Seri bağlantı<br>noktası #1)               | <ul> <li>Seri bağlantı noktası ayarlarını tanır ve tanımlar. Seri bağlantı noktasını aşağıdaki gibi ayarlayabilirsiniz:</li> <li>Disable (Devre dışı)</li> <li>Auto (Otomatik) (varsayılan)</li> <li>COM1</li> <li>COM3</li> </ul> NOT: Otomatik varsayılan ayardır ve adaptör özel bir atamaya (COM1 ya da COM3) otomatik olarak yapılandırır. |
| Miscellaneous Devices (Çeşitli<br>Aygıtlar)                | Aşağıdaki yerleşik aygıtları etkinleştirir ya da devre dışı bırakır:<br>• Front USB (Ön USB)<br>• Rear Dual USB (Arka Çift USB)<br>• Rear Quad USB (Arka Dörtlü USB)<br>• PCI slots (PCI yuvaları)<br>• Audio (Ses)                                                                                                    |

| Video (Görüntü)                   |                                                                                                  |
|-----------------------------------|--------------------------------------------------------------------------------------------------|
| Primary Video (Birincil<br>Video) | Bilgisayarda iki video denetçisi olduğunda hangisinin birinci video denetçisi olduğunu belirtir. |
|                                   | <ul> <li>Auto (Otomatik) (varsayılan)</li> <li>Onboard/PEG (Yerleşik/PEG)</li> </ul>             |

| Performance (Performans)                       |                                                                                                    |
|------------------------------------------------|----------------------------------------------------------------------------------------------------|
| Multi Core Support (Çoklu Çekirdek<br>Desteği) | İşlemcinin bir ya da tüm çekirdeklerinin etkin olacağını belirtir.                                                                     |
|                                                | NOT: Bazı uygulamaların performansı ilave çekirdekler artar.                                                                           |
| Intel® SpeedStep™                              | Intel SpeedStep modunu etkinleştirir ya da devre dışı bırakır.                                                                         |
|                                                | Bu seçenek varsayılan olarak devre dışıdır.                                                                                            |
| Limit CPUID Value (Sınır CPUID Değeri)         | CPUID sınırını etkinleştirir ya da devre dışı bırakır.                                                                                 |
|                                                | Bu seçenek varsayılan olarak devre dışıdır.                                                                                            |
| HDD Acoustic Mode (HDD Akustik Modu)           | Sabit sürücünüzün performans hızını ve gürültü düzeyini aşağıdaki<br>şekilde ayarlar:                                                  |
|                                                | <ul> <li>Bypass (Atla) (varsayılan)</li> <li>Quiet (Sessiz)</li> <li>Suggested (Önerilen)</li> <li>Performance (Performans)</li> </ul> |

#### Virtualization Support (Sanallaştırma Desteği)

| VT for Direct I/O<br>(Doğrudan I/O için<br>VT) | Virtual Machine Monitor'un (VMM), doğrudan G/Ç için Intel Virtulization teknolojisi tarafından sunulan ek donanım yeteneklerini kullanmasını etkinleştirir ya da devre dışı bırakır. |
|------------------------------------------------|----------------------------------------------------------------------------------------------------|
|------------------------------------------------|----------------------------------------------------------------------------------------------------|

| Security (Güvenlik)                            |                                                                                                    |
|------------------------------------------------|----------------------------------------------------------------------------------------------------|
| Administrative Password<br>(Yönetici Parolası) | System Password (Sistem Parolası) seçeneği ile kısıtlanabilecek erişimle aynı şekilde bilgisayarın sistem kurulum programına kısıtlı erişim sunar. |
|                                                | Bu seçenek varsayılan olarak ayarlanmaz.                                                                                                    |
| System Password (Sistem<br>Şifresi)            | Sistem parolası güvenlik özeliğinin geçerli durumunu gösterir ve yeni bir sistem parolasının atanıp doğrulanmasına izin verir.                     |
|                                                | Bu seçenek varsayılan olarak ayarlanmaz.                                                                                                    |
| Password Changes (Parola<br>Değişiklikleri)    | Kullanıcının yönetici parolası olmadan sistem parolasını değiştirebilmesini etkinleştirir ya<br>da devre dışı bırakır.                             |
|                                                | Bu seçenek varsayılan olarak etkindir.                                                                                                    |
| TPM Security (TPM<br>Güvenliği)                | Güvenilir platform modülü (TPM) güvenliğini etkinleştirir ya da devre dışı bırakır.                                                                |
|                                                | TPM güvenliğini aşağıdaki gibi ayarlayabilirsiniz:                                                                                                 |
|                                                | <ul> <li>Deactivate (Devre dışı bırak) (varsayılan)</li> <li>Activate (Etkinleştir)</li> <li>Clear (Temizle)</li> </ul>                            |
|                                                | NOT: TPM Güvenliği Clear (Temizle) olarak ayarlandığında, sistem kurulum programı<br>TPM'de saklanan bilgileri temizler.                           |
| CPU XD Support (CPU XD<br>Desteği)             | İşlemcinin devre dışı bırakma modunu yürütmesini etkinleştirir ya da devre dışı bırakır.                                                           |
|                                                | Bu seçenek varsayılan olarak etkindir.                                                                                                    |
| Computrace(R)                                  | Varlık yönetimi için tasarlanan isteğe bağlı Computrace ${ m I}$ hizmetini etkinleştirir ya da devre dışı bırakır.                                 |
|                                                | Bu seçeneği aşağıdaki gibi ayarlayabilirsiniz:                                                                                                    |
|                                                | <ul> <li>Deactivate (Devre dışı bırak) (varsayılan)</li> <li>Disable (Devre dışı)</li> <li>Activate (Etkinleştir)</li> </ul>                       |
| SATA-0 Password (SATA-0<br>Parolası)           | Sistem kartındaki SATA-0 konektörüne bağlı sabit sürücünün geçerli parola durumunu gösterir.                                                       |
|                                                | Ayrıca yeni bir parola da ayarlayabilirsiniz. Bu seçenek varsayılan olarak ayarlanmaz.                                                             |
|                                                | NOT: Sistem kurulum programı, sistem kartınıza bağlı her bir sabit sürücü için bir parola görüntüler.                                              |

| Power Management (Güç Yönetimi)         |                                                                                                    |  |
|-----------------------------------------|----------------------------------------------------------------------------------------------------|--|
| AC Recovery (AC<br>Kurtarma)            | Elektrik kesildikten sonra tekrar geldiğinde sistemin nasıl tepki vereceğini belirler. AC<br>Recovery'yi (AC Kurtarma) aşağıdaki gibi ayarlayabilirsiniz:<br>• Power Off (Güç Kapama) (varsayılan)                                                |  |
|                                         | Last State (Son Durum)                                                                                                    |  |
| Auto On Time (Otomatik<br>Açılma Saati) | Bilgisayarın otomatik açılma zamanını belirler.                                                                                                    |  |
|                                         | Saat, standart 12 saat biçiminde kalır (saat:dakika:saniye).                                                                                                    |  |
|                                         | Saat ve AM/PM alanlarında tuşlayarak başlatma zamanını değiştirin.                                                                                                    |  |
|                                         | <b>NOT</b> : Bu özellik, bilgisayarınızı çok çıkışlı bir elektrik prizi ya da akım koruyucusundaki<br>düğme ile kapadığınızda ya da <b>Auto Power On</b> (Otomatik Açma) ayarı <b>disabled</b> (devre dışı)<br>olarak değiştirildiğinde çalışmaz. |  |

| Low Power Mode (Düşük<br>Güç Modu)                  | Düşük güç modunu etkinleştirir ya da devre dışı bırakır.                                                                                             |
|-----------------------------------------------------|----------------------------------------------------------------------------------------------------|
|                                                     | Bu seçenek varsayılan olarak devre dışıdır.                                                                                                    |
|                                                     | NOT: Düşük güç modu etkin olduğunda, tümleşik ağ kartı devre dışıdır.                                                                                |
| Remote Wakeup (Uzaktan<br>Uyandırma)                | Bir ağ arabirim denetçisi bir uyandırma sinyali aldığında sistemin açılmasını sağlar. Remote<br>Wakeup seçeneğini aşağıdaki gibi ayarlayabilirsiniz: |
|                                                     | Disable (Devre dışı) (varsayılan)     Enable (Etkin)                                                                                                 |
|                                                     | Enable with Boot NIC (Boot NIC ile etkin)                                                                                                    |
| Suspend Mode (Askıya<br>alma modu)                  | Güç yönetimi askıya alma modunu aşağıdaki gibi ayarlar:                                                                                              |
|                                                     | • S1                                                                                                    |
|                                                     | • S3 (varsayılan)                                                                                                    |
|                                                     | <b>NOT:</b> Sistemin AMT Yönetim Motoru (ME) <b>devre dışı</b> ise, S1 askıya alma modu sistem<br>kurulumunda yer almaz.                             |
| Fan Control<br>Overrides(Fan<br>Kontrolünü Geçersiz | Sistem fanının hızını kontrol eder.                                                                                                    |
| Klima)                                              | NOT: Etkin olduğunda fan tam hızda çalışır.                                                                                                    |

| Maintenance (Bakım)            |                                                                                      |
|--------------------------------|--------------------------------------------------------------------------------------|
| Service Tag (Servis Etiketi)   | Bilgisayarınızın Service Tag'ını (Servis Etiketi) gösterir.                          |
| Asset Tag (Demirbaş Etiketi)   | Zaten ayarlanmamışsa bir sistem varlık etiketi oluşturmanızı sağlar.                 |
|                                | Bu seçenek varsayılan olarak ayarlanmaz.                                             |
| SERR Messages (SERR İletileri) | SERR İleti mekanizmasını kontrol eder.                                               |
|                                | Bu seçenek varsayılan olarak etkindir.                                               |
|                                | Bazı grafik kartları, SERR İleti mekanizmasının devre dışı bırakılmasını gerektirir. |

| Image Server (Görüntü Sunucusu)           |                                                                                                    |  |
|-------------------------------------------|----------------------------------------------------------------------------------------------------|--|
| Lookup Method (Arama<br>Yöntemi)          | ImageServer'ın sunucu adresini nasıl arayacağını belirler.<br>• Static IP (Statik IP)<br>• DNS                                                                |  |
|                                           | NOT: Lookup Method (Arama Yöntemi) ayarı için Integrated NIC (Tümleşik NIC) ayarını Enable with ImageServer (ImageServer ile Etkin) olarak değiştirmelisiniz. |  |
| ImageServer IP                            | İstemci yazılımının iletişim kuracağı birincil ImageServer statik IP adresini belirtir.                                                                       |  |
|                                           | Varsayılan IP adresi <b>255.255.255.255</b> 'tir.                                                                                                    |  |
|                                           | NOT: ImageServer IP ayarı için Integrated NIC (Tümleşik NIC) ayarını Enable with ImageServer (ImageServer ile Etkin) olarak değiştirmelisiniz.                |  |
| ImageServer Port<br>(ImageServer Bağlantı | İstemci yazılımının iletişim kuracağı birincil görüntü sunucusu IP bağlantı noktasını belirtir.                                                               |  |
| Noktası)                                  | Varsayılan IP bağlantı noktası <b>06910</b> 'dur.                                                                                                    |  |
| Client DHCP (İstemci<br>DHCP)             | İstemcinin IP adresini nasıl elde edeceğini belirtir.                                                                                                    |  |
|                                           | <ul> <li>Static IP (Statik IP)</li> <li>DHCP (varsayılan)</li> </ul>                                                                                          |  |
| Client IP (İstemci IP)                    | İstemcinin statik IP adresini belirtir.                                                                                                    |  |
|                                           | Varsayılan IP adresi 255.255.255.255'tir.                                                                                                    |  |
|                                           | NOT: Client IP ayarı için Client DHCP ayarını Static IP olarak değiştirmeniz gerekir                                                                          |  |
| Client SubnetMask<br>(İstemci IP)         | İstemcinin alt ağ maskesini belirtir.                                                                                                    |  |

|                                       | Varsayılan ayar 255.255.255.255'tir.                                                         |  |
|---------------------------------------|----------------------------------------------------------------------------------------------|--|
|                                       | NOT: Client SubnetMask ayarı için Client DHCP ayarını Static IP olarak değiştirmeniz gerekir |  |
| Client Gateway (İstemci<br>Ağ Geçidi) | İstemcinin ağ geçidi IP adresini belirtir.                                                   |  |
|                                       | Varsayılan ayar 255.255.255.255'tir.                                                         |  |
|                                       | NOT: Client SubnetMask ayarı için Client DHCP ayarını Static IP olarak değiştirmeniz gerekir |  |
| License Status (Lisans<br>Durumu)     | Geçerli lisans durumunu gösterir.                                                            |  |

| Post Behavior (POST Davranışı)          |                                                                                                    |  |
|-----------------------------------------|----------------------------------------------------------------------------------------------------|--|
| Fast Boot<br>(Hızlı<br>Önyükleme)       | Etkin olduğunda (varsayılan), bilgisayarınız daha hızlı başlatılır çünkü belirli yapılandırmaları ve<br>testleri atlar.                                                                                                    |  |
| NumLock LED<br>(NumLock<br>LED'i)       | Bilgisayarınız başlatıldığında NumLock özelliğini etkinleştirir ya da devre dışı bırakır.<br>Etkin olduğunda (varsayılan), bu seçenek her tuşun üstünde gösterilen sayısal ve matematiksel<br>yetenekleri etkinleştirir. Devre dışı bırakıldığında, bu seçenek her tuşun altında etiketlenmiş imleç<br>kontrol işlevlerini etkinleştirir |  |
| POST Hotkeys<br>(POST<br>Kısayolları)   | <ul> <li>Bilgisayar başladığında ekranda görüntülenecek olan işlev tuşlarını belirlemenizi sağlar.</li> <li>Enable F2 = Setup (Etkinleştir F2 = Kurulum) (varsayılan olarak etkindir)</li> <li>Enable F12 = Boot menu (Etkinleştir F12 = Önyükleme menüsü) (varsayılan olarak etkindir)</li> </ul>                                       |  |
| Keyboard<br>Errors (Klavye<br>Hataları) | Bilgisayar başladığında klavye hatalarının bildirilmesini etkinleştirir ya da iptal eder.<br>Bu seçenek varsayılan olarak etkindir.                                                                                                    |  |

| System Logs | (Sistem Günlükleri) |          |                                                                                                    |
|-------------|---------------------|----------|----------------------------------------------------------------------------------------------------|
| BIOS Events | (BIOS O             | layları) | Sistemin olay kaydını gösterir ve aşağıdakileri yapmanızı sağlar.                                  |
|             |                     |          | <ul> <li>Clear Log (Günlüğü Temizle)</li> <li>Mark all Entries (Tüm Girişleri İşaretle)</li> </ul> |

## Önyükleme Sırası

Bu özellik aygıtların Önyükleme Aygıt Niteliğini değiştirmenizi sağlar.

## Seçenek Ayarları

- Onboard USB Floppy Drive (Yerleşik USB Disket Sürücü) Bilgisayar disket sürücüden önyüklemeye çalışır.
- Onboard SATA Hard Drive (Yerleşik SATA Sabit Sürücü) Bilgisayar sabit sürücüden önyüklemeye çalışır.
- USB Device (USB Aygıtı) Bilgisayar USB bellek gibi çıkarılabilir bir aygıttan ön yükleme yapmayı dener.
- CD/DVD Bilgisayar disk sürücüden önyüklemeye çalışır.

## Geçerli Önyükleme için Önyükleme Sırasını Değiştirme

Bu özelliği örneğin bilgisayarınızı disket sürücü, bellek anahtarı veya optik sürücü gibi bir USB aygıtından yeniden başlatmak istediğinizde kullanabilirsiniz.

1. Bir USB aygıtından önyükleme yapacaksanız USB aygıtını bir USB konektörüne bağlayın.

- 2. Bilgisayarınızı açın (veya yeniden başlatın).
- 3. Ekranın sağ üst köşesinde F12 = Boot Menu (Önyükleme Menüsü) göründüğünde <F12> tuşuna basın.

Çok uzun süre bekler ve işletim sistemi logosunu görürseniz, Microsoft Windows masaüstü görünene kadar beklemeye devam edin ve sonra bilgisayarınızı kapatıp yeniden deneyin.

- 4. Varolan tüm önyükleme aygıtlarını listeleyen Boot Menu (Önyükleme Menüsü) görünür.
- 5. Ok tuşlarını kullanarak uygun aygıtı (yalnızca geçerli önyükleme sırası için) seçin.

NOT: USB aygıtından önyükleme yapmak için aygıtın önyüklenebilir olması gerekir. Bir aygıtın önyüklenebilir olduğundan emin olmak için aygıt belgelerini okuyun.

### Gelecekteki Önyüklemeler için Önyükleme Sırasını Değiştirme

- 1. System Setup (Sistem Kurulumu) bölümüne girin (bkz. Sistem Kurulumuna Girme).
- SystemBoard (Sistem Kartı) seçeneğini genişletmek için tıklatın ve ardından Boot Sequence (Önyükleme Sırası) seçeneğini tıklatın.
- Sağdaki aygıtlar listesinden uygun aygıtı vurgulayın ve ardından değiştirmek istediğiniz öğeye gitmek için yukarı ya da aşağı okları tıklatın.
- 4. Değişiklikleri kaydetmek için **Apply**'ı (Uygula) tıklatın ve ardından Sistem Kurulumu'ndan çıkıp önyükleme işlemine devam etmek için **Exit**'i (Çık) tıklatın.

## USB Aygıtına önyükleme

**NOT:** USB aygıtından önyükleme yapmak için aygıtın önyüklenebilir olması gerekir. Aygıtınızın önyüklenebilir olduğundan emin olmak için aygıt belgelerini okuyun.

### **Bellek Anahtarı**

- 1. Bellek anahtarını bir USB bağlantı noktasına takın ve bilgisayarı yeniden başlatın.
- 2. Ekranın sağ üst köşesinde F12 = Boot Menu (Önyükleme Menüsü) göründüğünde <F12> tuşuna basın.

BIOS aygıtı algılar ve USB aygıtı seçeneğini önyükleme menüsüne ekler.

3. Önyükleme menüsünden USB Aygıtının yanında görünen numarayı seçin.

Bilgisayar USB aygıta önyükler.

#### Disket Sürücüsü

- 1. Sistem kurulumunda, Diskette Drive (Disket Sürücüsü) seçeneğini USB olarak ayarlayın.
- 2. Kaydedin ve sistem kurulumundan çıkın.
- 3. USB disket sürücüsünü bağlayın, önyüklenebilir bir disket takın ve bilgisayarı yeniden başlatın.

### **Parola Koruması**

DİKKAT: Parolalar bilgisayarınızdaki veriler için güvenlik sağlamalarına rağmen mutlak güvenli değillerdir. Verileriniz daha fazla güvenlik gerektiriyorsa, veri şifreleme programları gibi ilave korunma biçimlerini edinmek ve kullanmak sizin sorumluluğunuzdur.

## Sistem Şifresi

DİKKAT: Bilgisayarınızı çalışır ve kendi başına olarak, bir sistem parolası atanmamış halde bırakırsanız ya da bilgisayarınızı birinin atlama teli ayarını değiştirerek parolayı devre dışı bırakabileceği şekilde kilitlemeden bırakırsanız, herkes sabit sürücünüzde saklanan verilere erişebilir.

### Seçenek Ayarları

Aşağıdaki iki seçenekten biri gösterildiğinde bir sistem parolasını değiştiremez ya da yeni bir tanesini giremezsiniz:

- Set (Ayarlı) Bir sistem parolası atanmış.
- Disabled (Devre dışı) Sistem parolası sistem kartındaki bir atlama teli ayarı ile devre dışı bırakılmış.

Aşağıdaki seçenek gösterildiğinde yalnızca bir sistem parolası atayabilirsiniz:

 Not Set (Ayarlı değil) — Herhangi bir sistem parolası atanmamış ve sistem kartı üstündeki parola atlama teli etkin konumda (varsayılan ayar).

#### Sistem Parolası atama

Sistem parolası atamadan çıkmak için istediğiniz zaman <Esc> tuşuna basın (4. adımda **OK** (Tamam) düğmesine basmadan önce).

- 1. System Setup (Sistem Kurulumu) bölümüne girin (bkz. Sistem Kurulumuna Girme).
- Sistem Parolası seçeneğini seçin ve Password Status (Parola Durumu) öğesinin Not Set (Ayarlı Değil) olarak ayarladığını doğrulayın.
- 3. Yeni sistem parolanızı yazın.

En fazla 32 karakter kullanabilirsiniz. Parolanızı girerken bir karakteri silmek için <Backspace> tuşuna basın. Parola büyük/küçük harfe duyarlıdır.

Belirli tuş kombinasyonları geçersizdir. Bu geçersiz kombinasyonları girerseniz hoparlörden bir bip sesi gelir.

Her karakter tuşuna bastığınızda (ya da bir boşluk için boşluk tuşuna bastığınızda), bir yer tutucu görünür.

4. Onaylamak için yeni parolanızı ikinci kez yazın ve OK (Tamam) düğmesine basın.

Parola ayarı Set (Ayarlı) olarak değişir.

#### Sistem Parolanızı Yazma

Bilgisayarınızı başlattığınızda ya da yeniden başlattığınızda, aşağıdaki istem ekranda görünür.

Password Status (Parola Durumu) öğesi Locked (Kilitli) olarak ayarlanmışsa:

Type the password and press <Enter> (Parolayı girin ve <Enter> tuşuna basın).

Size bir yönetici parolası atandıysa, bilgisayar yönetici parolanızı alternatif sistem parolası olarak kabul eder.

Yanlış ya da eksik bir sistem parolası yazarsanız, aşağıdaki ileti ekranda görünür:

\*\* Incorrect password (Yanlış parola). \*\*

Yanlış ya da eksik bir sistem parolasını tekrar yazarsanız, aynı ileti ekranda görünür. Üçüncü ve sonrasındaki yanlış ya da eksik sistem parolası girişlerinde bilgisayar aşağıdaki iletiyi gösterir:

\*\* Incorrect password (Yanlış parola). \*\* Number of unsuccessful password attempts: 3 (Başarısız parola denemesi sayısı: 3) System halted! (Sistem durduruldu!) Must power down. (Kapatılması gerekiyor.) Bilgisayarınız kapatılıp açıldıktan sonra bile, önceki ileti yanlış ya da eksik bir sistem parolası her girildiğinde gösterilir.

NOT: Bilgisayarınızı izinsiz değişikliklerden daha da fazla korumak için Password Status (Parola Durumu) özelliğini Sistem Parolası ve Yönetici Parolası ile birlikte kullanabilirsiniz.

### Mevcut Bir Sistem Parolasını Silme ya da Değiştirme

- 1. System Setup (Sistem Kurulumu) bölümüne girin (bkz. Sistem Kurulumuna Girme).
- 2. Security (Güvenlik)® System Password (Sistem Parolası) seçeneğine gidin ve <Enter> tuşuna basın.
- 3. İstem geldiğinde sistem parolasını yazın.
- 4. Mevcut sistem parolasını silmek için < Enter> tuşuna iki kez basın. Ayar Not Set (Ayarlı değil) olarak değişir.

**Not Set** (Ayarlı değil) gösterilirse sistem parolası silinmiştir. **Not Set** (Ayarlı değil) gösterilmezse, bilgisayarı yeniden başlatmak için <Alt><b> tuşlarına basın ve ardından 3. ve 4. adımları tekrarlayın.

- 5. Yeni bir parola atamak için <u>Yeni Bir Sistem Parolası Atama</u> bölümündeki prosedürü izleyin.
- 6. Sistem kurulumundan çıkın.

### Yönetici Parolası

### Seçenek Ayarları

Aşağıdaki iki seçenekten biri gösterildiğinde bir yönetici parolasını değiştiremez ya da yeni bir tanesini giremezsiniz:

- Set (Ayarlı) Bir yönetici parolası atanmış.
- Disabled (Devre dışı) Yönetici parolası sistem kartındaki bir atlama teli ayarı ile devre dışı bırakılmış.

Aşağıdaki seçenek gösterildiğinde yalnızca bir yönetici parolası atayabilirsiniz:

 Not Set (Ayarlı değil) — Herhangi bir yönetici parolası atanmamış ve sistem kartı üstündeki parola atlama teli etkin konumda (varsayılan ayar).

### Bir Yönetici Parolası atama

Yönetici parolası sistem parolası ile aynı olabilir.

- **NOT**: İki parola farklıysa, yönetici parolası alternatif bir sistem parolası olarak kullanılabilir. Ancak sistem parolası yönetici parolasının yerine kullanılamaz.
  - Sistem kurulumuna girin (bkz. <u>Sistem Kurulumuna Girme</u>) ve Admin Password (Yönetici Parolası) öğesinin Not Set (Ayarlı Değil) olarak ayarlanmış olduğunu doğrulayın.
  - 2. Admin Password (Yönetici Parolası) öğesini seçin ve < Enter> tuşuna basın.
  - 3. Yeni yönetici parolanızı yazın.

En fazla 32 karakter kullanabilirsiniz. Parolanızı girerken bir karakteri silmek için <Backspace> tuşuna basın. Parola büyük/küçük harfe duyarlıdır.

Belirli tuş kombinasyonları geçersizdir. Bu geçersiz kombinasyonları girerseniz hoparlörden bir bip sesi gelir.

Her karakter tuşuna bastığınızda (ya da bir boşluk için boşluk tuşuna bastığınızda), bir yer tutucu görünür.

 Onaylamak için yeni parolanızı ikinci kez yazın ve OK (Tamam) düğmesine basın. Parola ayarı Set (Ayarlı) olarak değişir. 5. Sistem kurulumundan çıkın.

Admin Password (Yönetici Parolası) ayarında yapılan bir değişiklik hemen etkin olur (bilgisayarın yeniden başlatılması gerekmez).

### Bilgisayarınızı Etkin Bir Yönetici Parolası İle Çalıştırma

Sistem kurulumuna girdiğinizde, Admin Password (Yönetici Parolası) seçeneği vurgulanarak parolayı yazmanız istenir.

Doğru parolayı yazmazsanız, bilgisayar sistem kurulumu seçeneklerini görüntülemenize izin verir ancak değişiklik yapmanıza izin vermez.

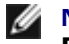

NOT: Sistem parolanızı izinsiz değişikliklerden korumak için Password Status (Parola Durumu) özelliğini Yönetici Parolası ile kullanabilirsiniz.

### Mevcut Bir Yönetici Parolasını Silme ya da Değiştirme

Mevcut bir yönetici parolasını değiştirmek için yönetici parolasını bilmeniz gerekir.

- 1. System Setup (Sistem Kurulumu) bölümüne girin (bkz. Sistem Kurulumuna Girme).
- 2. İstendiğinde yönetici parolasını girin.
- 3. Admin Password (Yönetici Parolası) öğesini vurgulayın ve mevcut yönetici parolasını silmek için sol ya da sağ ok tuşuna basın.

Ayar Not Set (Ayarlı değil) olarak değişir.

Yeni bir yönetici parolası atamak için Yönetici Parolası Atama bölümündeki adımları izleyin.

4. Sistem kurulumundan çıkın.

### Unutulan Bir Parolayı Silme ve Yeni Bir Parola Ayarlama

Sistem ve/veya yönetici parolalarını sıfırlamak için bkz. Unutulmus Parolaları Silme.

## Atlama Teli Ayarları

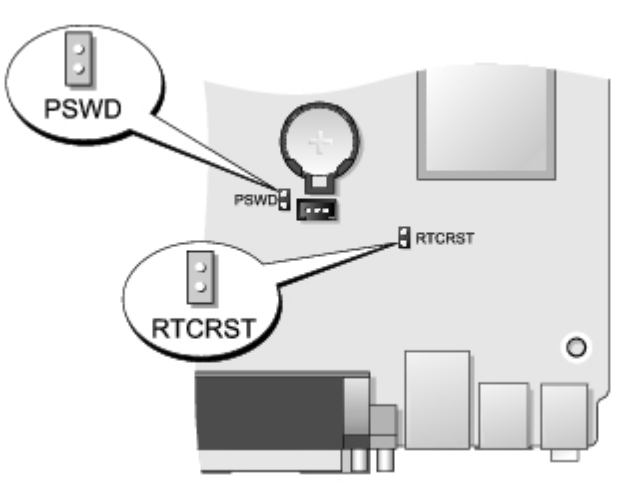

| Atlama Teli | Ayar | Tanım                                       |
|-------------|------|---------------------------------------------|
| PSWD        |      | Parola özellikleri etkin (varsayılan ayar). |

|                                                 | 00 |                                                                         |
|-------------------------------------------------|----|-------------------------------------------------------------------------|
|                                                 | 00 | Parola özellikleri devre dışı.                                          |
| RTCRST                                          | 00 | Gerçek zamanlı saat sıfırlanmamış.                                      |
|                                                 | 00 | Gerçek zamanlı saat sıfırlanıyor (geçici olarak atlama teli bağlanmış). |
| atlama teli bağlanmış 🖸 atlama teli bağlanmamış |    |                                                                         |

## Unutulmuş Parolaları Temizleme

UYARI: Bilgisayarınızın içindeki parçalar üzerinde çalışmadan önce, bilgisayarınızla birlikte verilen güvenlik bilgilerini okuyun. En iyi güvenlik uygulamaları konusunda ek bilgi için, www.dell.com/regulatory\_compliance adresindeki Mevzuat Uyumluluğu Ana Sayfasına bakın.

∧ DİKKAT: Bu işlem hem sistem hem de yönetici parolalarını siler.

- 1. Bilgisayarınızda Çalışma bölümündeki prosedürleri uygulayın.
- 2. Bilgisayar kapağını çıkarın.
- 3. Sistem kartı üstünde 2 pinli parola atlama telini (PSWD) bulun ve parolayı silmek için atlama telini çıkarın. Bkz. Parola Koruması.
- 4. Bilgisayar kapağını yerine takın.
- 5. Bilgisayarınızı ve monitörü elektrik prizine bağlayın ve açın.
- 6. Bilgisayarınızda Microsoft® Windows® masaüstü göründükten sonra bilgisayarı kapatın.
- 7. Monitörü kapatın ve fişini elektrik prizinden çekin.
- 8. Bilgisayarın güç kablosunu elektrik prizlerinden çıkarın ve sistem kartını topraklamak için güç düğmesine basın.
- 9. Bilgisayarın kapağını açın.
- 10. Sistem kartı üstünde 2 pinli parola atlama telini bulun ve parola özelliğini yeniden etkinleştirmek için atlama telini takın.
- 11. Bilgisayar kapağını yerine takın.

#### ∧ DİKKAT: Ağ kablosu takmak için önce ağ duvar girişine takın ve ardından bilgisayara takın.

- 12. Bilgisayarınızı ve aygıtları elektrik prizine bağlayın ve bunları açın.
- **NOT:** Bu yordam parola özelliğini etkinleştirir. Sistem kurulumuna girdiğinizde (bkz. <u>Sistem Kurulumuna Girme</u>), hem sistem hem de yönetici parolası seçenekleri **Not Set** (Ayarlı Değil) olarak görünür, bu parola özelliğinin etkin olduğu ancak herhangi bir parolanın atanmamış olduğu anlamına gelir.
  - 13. Yeni bir sistem ve/veya yönetici parolası atayın.

## **CMOS Ayarlarını Sıfırlama**

**UYARI**: Bilgisayarınızın içindeki parçalar üzerinde çalışmadan önce, bilgisayarınızla birlikte verilen güvenlik bilgilerini okuyun. En iyi güvenlik uygulamaları konusunda ek bilgi için, www.dell.com/regulatory\_compliance adresindeki Mevzuat Uyumluluğu Ana Sayfasına bakın.

1. Bilgisayarınızda Çalışma bölümündeki prosedürleri uygulayın.

- 2. Bellek kapağını çıkarın.
- 3. Geçerli CMOS ayarlarını sıfırlama:
  - a. Sistem kartında parola (PSWD) ve CMOS (RTCRST) atlama tellerini bulun (bkz. Parola Koruması).
  - b. Parola atlama teli fişini pinlerinden çıkarın.
  - c. Parola atlama teli fişini RTCRST pinlerine yerleştirin ve yaklaşık 5 saniye bekleyin.
  - d. Atlama teli fişini RTCRST pinlerinden çıkarın ve parola pinlerine geri takın.
- 4. Bilgisayar kapağını yerine takın.

#### ∧ DİKKAT: Ağ kablosu takmak için önce ağ duvar girişine takın ve ardından bilgisayara takın.

5. Bilgisayarınızı ve aygıtları elektrik prizine bağlayın ve bunları açın.

### **Tanılamalar** Dell™ OptiPlex™ 780 Ultra Small Form Factor—Servis El Kitabı

- Dell Diagnostics programı
- Güç Düğmesi İşiği Kodları
- Sesli Uyarı Kodları
- Tanılama İşikları

## **Dell Diagnostics program**

### **Dell Diagnostics Kullanma Zamanı**

Başlamadan önce bu yordamları yazdırmanız önerilir.

NOT: Dell Diagnostics yazılımı yalnızca Dell bilgisayarlarda çalışır.

**NOT**: *Drivers and Utilities* ortam isteğe bağlıdır; bilgisayarınızla birlikte verilmez.

Sistem kurulumuna girin (bkz. <u>Sistem Kurulumuna Giriş</u>), bilgisayarınızın yapılandırma, bilgilerini gözden geçirin ve sınamak istediğiniz aygıtın Sistem Kurulumu ekranında göründüğünden ve etkin olduğundan emin olun.

Sabit sürücünüzden veya Drivers and Utilities ortamından Dell Diagnostics programını başlatın.

## Dell Diagnostics Programını Sabit Sürücünüzden Başlatma

- 1. Bilgisayarınızı açın (veya yeniden başlatın).
- 2. DELL logosu göründüğünde hemen <F12> tuşuna basın.

**NOT:** Tanılama yardımcı programı bölüntüsü bulunamadığını bildiren bir ileti görürseniz, Dell Diagnostics programını Drivers and Utilities ortamını takın.

Fazla uzun süre beklediyseniz ve işletim sistemi logosu görünürse, Microsoft® Windows® masaüstünü görene kadar bekleyin. Ardından bilgisayarınızı kapatın ve yeniden deneyin.

- Önyükleme aygıtı listesi göründüğünde, Yardımcı Program Bölüntüsüne Önyükle öğesini işaretleyip <Enter>'a basın.
- 4. Dell Diagnostics Ana Menüsü belirdiğinde, çalıştırmak istediğiniz sınamayı seçin.

### **Dell Diagnostics Programını Drivers and Utilities CD'sinden Başlatma**

- 1. Drivers and Utilities diskini yerleştirin.
- 2. Bilgisayarı kapatıp tekrar başlatın.

DELL logosu göründüğünde hemen <F12> tuşuna basın.

Fazla uzun süre beklediyseniz ve Windows logosu görünürse, Windows masaüstünü görene kadar bekleyin. Ardından bilgisayarınızı kapatın ve yeniden deneyin.

**NOT**: Sonraki adımlar, önyükleme sırasını yalnızca bir kez değiştirir. Sonraki başlatmada, bilgisayar sistem kurulumu programında belirtilen aygıtlara göre önyükleme yapar.

- 3. Önyükleme aygıtı listesi göründüğünde, Yerleşik veya USB CD-ROM Sürücüsü üzerine gelin ve <Enter>'a basın.
- 4. Görüntülenen menüden Boot from CD-ROM (CD-ROM'dan başlat) seçeneğini belirtin ve <Enter> tuşuna basın.

- 5. Menüyü başlatmak için 1 yazın ve ilerlemek için <Enter> tuşuna basın.
- Numaralı listeden Run the 32 Bit Dell Diagnostics'i (32 Bit Dell Diagnostics Programını Çalıştır) öğesini seçin. Birden çok sürüm listelenmişse, bilgisayarınıza uygun sürümü seçin.
- 7. Dell Diagnostics Ana Menüsü belirdiğinde, çalıştırmak istediğiniz sınamayı seçin.

## Dell Diagnostics Ana Menüsü

1. Dell Diagnostics yüklendikten ve Ana Menü ekranı göründükten sonra, istediğiniz seçeneğin düğmesini tıklatın.

| Seçenek                                    | Function                                                                                                    |
|--------------------------------------------|----------------------------------------------------------------------------------------------------|
| Express Test<br>(Hızlı Sınama)             | Aygıtlar üzerinde hızlı sınama yürütür. Bu sınama 10 - 20 dakika kadar sürer ve katılımınızı<br>gerektirmez. Sorunu daha hızlı saptama olasılığını artırmak için önce <b>Express Test'</b> i (Hızlı Sınama)<br>çalıştırın. |
| Extended Test<br>(Genişletilmiş<br>Sınama) | Aygıtları tam olarak sınar. Bu sınama bir saat ya da daha uzun sürer ve belirli soruları yanıtlamanızı<br>gerektirir.                                                                                                    |
| Custom Test<br>(Özel Sınama)               | Belirli bir aygıtı sınar. Çalıştırmak istediğiniz sınamaları özelleştirebilirsiniz.                                                                                                    |
| Symptom Tree<br>(Belirti Ağacı)            | Karşılaşılan en yaygın belirtileri listeler ve yaşadığınız sorunun belirtisine göre bir sınama seçmenize<br>olanak sağlar.                                                                                                 |

- 2. Sınama sırasında bir sorunla karşılaşılırsa, sorunun hata kodunu ve açıklamasını içeren bir ileti görünür. Hata kodunu ve sorun açıklamasını not edin ve ekrandaki yönergeleri izleyin.
- 3. Custom Test (Özel Sınama) veya Symptom Tree (Özel Sınama veya Belirti Ağacı) seçeneğinden bir sınama yürütürseniz, daha fazla bilgi için aşağıdaki tabloda açıklanan ilgili sekmeyi tıklatın.

| Sekme                           | Function                                                                                                    |
|---------------------------------|----------------------------------------------------------------------------------------------------|
| Results<br>(Sonuçlar)           | Sınama sonuçlarını ve karşılaşılan hata durumlarını görüntüler.                                                                                                    |
| Errors<br>(Hatalar)             | Karşılaşılan hata durumlarını, hata kodlarını ve sorun açıklamasını görüntüler.                                                                                                    |
| Help (Yardım)                   | Sınamayı açıklar ve sınama çalıştırma gereksinimlerini belirtebilir.                                                                                                    |
| Configuration<br>(Yapılandırma) | Seçilen aygıt için donanım yapılandırmanızı görüntüler.<br>Dell Diagnostics programı, tüm aygıtların yapılandırma bilgilerini sistem kurulumundan, bellekten ve<br>çeşitli iç sınamalardan alır ve bilgileri ekranın sol bölmesindeki aygıt listesinde görüntüler. Aygıt listesi,<br>bilgisayarınızda takılı tüm bileşenlerin veya bilgisayarınıza bağlanmış tüm aygıtların adlarını<br>görüntülemeyebilir. |
| Parameters<br>(Parametreler)    | Sınama ayarlarını değiştirerek sınamayı özelleştirmenize olanak verir.                                                                                                    |

- 4. Sınamalar tamamlandığında, Dell Diagnostics programını Drivers and Utilities CD'sinden çalıştırdıysanız CD'yi çıkarın.
- 5. Ana menü ekranına dönmek için **Ana Menü** ekranını kapatın. Dell Diagnostics programından çıkmak ve bilgisayarı yeniden başlatmak için **Ana Menü** ekranını kapatın.

# Güç Düğmesi Işığı Kodları

Tanı ışıkları sistem durumu hakkında çok daha fazla bilgi verir fakat yine de eski güç ışığı durumları da bilgisayarınızda desteklenmektedir. Güç ışığı durumları aşağıdaki tabloda gösterilmektedir.

| <b>Güç Işığı</b><br>Durumu | Açıklama                 |
|----------------------------|--------------------------|
| Kapalı                     | Güç kapalı, Işık kapalı. |
| Yanıp                      |                          |

| Sönen<br>Sarı           | Güç açıldığında ışığın başlangıçtaki durumu.<br>Sistemin güce sahip olduğunu fakat, POWER_GOOD sinyalinin henüz aktif olmadığını gösterir.<br>Eğer <b>Sabit Sürücü ışığı kapalı</b> ise, muhtemelen güç beslemesinin yeniden takılması gerekmektedir.<br>Eğer <b>Sabit Sürücü ışığı açık</b> ise, muhtemelen yerleşik regülatör veya VRM başlatılamamıştır. Daha fazla<br>bilgi için tanı ışıklarına bakın. |
|-------------------------|----------------------------------------------------------------------------------------------------|
| Sabit Sarı              | Güç açıldığında ışığın ikinci durumu. POWER_GOOD sinyalinin aktif olduğunu ve muhtemelen güç<br>beslemesinin iyi durumda olduğunu gösterir. Daha fazla bilgi için tanı ışıklarına bakın.                                                                                                    |
| Yanıp<br>Sönen<br>Yeşil | Sitem düşük güç durumunda, S1 veya S2. Sistemin hangi durumda olduğunu belirlemek için tanı ışıklarına<br>bakın.                                                                                                    |
| Sabit<br>yeşil          | Sistem S0 durumunda, çalışan bir makinenin normal güç durumu.<br>BIOS işlemci kodlarını almaya başladığını göstermek için ışığı bu duruma getirir.                                                                                                    |

## Sesli Uyarı Kodları

POST sırasında monitör hata mesajlarını görüntüleyemiyorsa bilgisayar problemi tanımlayan ya da arızalı bir bileşeni ya da düzeneği tanımlamanıza yardımcı olacak bir dizi bip sesi çıkarabilir. Aşağıda POST sırasından duyulması muhtemel bip kodlarının bir listesi verilmiştir. Bip kodlarının büyük kısmı işaret edilen durum düzeltilene kadar bilgisayarın ön yükleme işlemini tamamlamasına engel olacak ciddi arızaları ifade eder.

| Kod                     | Neden                                            |
|-------------------------|--------------------------------------------------|
| 1-1-2                   | Mikroişlemci kayıt hatası                        |
| 1-1-3                   | NVRAM okuma/yazma arızası                        |
| 1-1-4                   | ROM BIOS sağlama toplamı hatası                  |
| 1-2-1                   | Programlanabilir aralık süreölçeri hatası        |
| 1-2-2                   | DMA başlatma hatası                              |
| 1-2-3                   | DMA sayfa kaydı okuma/yazma hatası               |
| 1-3                     | Video Belleği Sınama hatası                      |
| 1-3-1'den 2-4-4'e kadar | Bellek düzgün tanımlanamıyor veya kullanılamıyor |
| 3-1-1                   | Bağımlı DMA kaydı hatası                         |
| 3-1-2                   | Ana DMA kaydı hatası                             |
| 3-1-3                   | Ana kesime maskesi kaydı hatası                  |
| 3-1-4                   | Bağımlı kesme maskesi kaydı hatası               |
| 3-2-2                   | Kesme vektörü yükleme hatası                     |
| 3-2-4                   | Klavye Denetleyicisi Sınama hatası               |
| 3-3-1                   | NVRAM güç kaybı                                  |
| 3-3-2                   | Geçersiz NVRAM yapılandırması                    |
| 3-3-4                   | Video Belleği Sınama hatası                      |
| 3-4-1                   | Ekran başlatma hatası                            |
| 3-4-2                   | Ekran kaynağını bulma hatası                     |
| 3-4-3                   | Video ROM arama hatası                           |
| 4-2-1                   | Süreölçer sesi yok                               |
| 4-2-2                   | Kapatma hatası                                   |
| 4-2-3                   | Kapı A20 arızası                                 |
| 4-2-4                   | Korumalı kipte beklenmedik kesinti               |

| 4-3-1     | 0FFFFh adresi üzerinde bellek hatası             |
|-----------|--------------------------------------------------|
| 4-3-3     | Saat yongası sayacı 2 hatası                     |
| 4-3-4     | Gün saati durdu                                  |
| 4-4-1     | Seri veya paralel bağlantı noktası sınama hatası |
| 4-4-2     | Gölgeli belleğe kod açma hatası                  |
| 4-4-3     | Matematik yardımcı işlemcisi sınama hatası       |
| 4 - 4 - 4 | Önbellek sınaması hata verdi                     |

## Tanılama İşıkları

Herhangi bir sorunu gidermenize yardımcı olması için, bilgisayarınızın ön panelinde 1, 2, 3 ve 4 şeklinde etiketlenmiş dört ışık vardır. Bilgisayar normal olarak başlatıldığında ışıklar kapanmadan önce yanıp söner. Bilgisayar arızalandığında ışıkların sırası sorunu tanımlamanıza yardımcı olur.

**NOT**: POST işlemi tamamlandıktan sonra, işletim sistemi önyüklenmeden önce dört ışık da söner.

| Işık Deseni  | Problem Tanımı                                                                                     | Önerilen Çözüm                                                                                                    |
|--------------|----------------------------------------------------------------------------------------------------|----------------------------------------------------------------------------------------------------|
| 1234         | Bilgisayar normal<br><i>kapalı</i> durumda<br>veya bir BIOS<br>öncesi hata olmuş<br>olabilir.      | <ul> <li>Bilgisayarı çalışan bir elektrik prizine takın.</li> <li>Sorun devam ederse, Dell'e başvurun.</li> </ul>                                                                                                    |
|              | Bilgisayar işletim<br>sistemini başarıyla<br>önyükledikten<br>sonra tanılama<br>ışıkları yanmıyor. |                                                                                                    |
| 1234         | Bir işlemci arızası<br>oluşmuş olabilir.                                                           | <ul> <li>İşlemciyi yeniden takın (Bilgisayarınızın İşlemci bilgilerine bakın).</li> <li>Sorun devam ederse, Dell'e başvurun.</li> </ul>                                                                                                    |
| 12 <b>34</b> | Bellek modülleri<br>saptandı, ancak bir<br>bellek hatası<br>oluştu.                                | <ul> <li>İki veya daha çok bellek modülü takılıysa, modülleri çıkarın, sonra<br/>modüllerden birini yeniden takın ve bilgisayarı yeniden başlatın.<br/>Bilgisayar normal olarak başlatılırsa, her defasında bir tane olmak üzere,<br/>arızalı modülü bulana veya bütün modülleri sorunsuz takana kadar ek<br/>bellek modüllerini takmaya devam edin.</li> <li>Varsa, bilgisayarınıza aynı türden, düzgün çalışan bir bellek takın.</li> <li>Sorun devam ederse, Dell'e başvurun.</li> </ul> |
| 1234         | Bir grafik kartı<br>hatası oluşmuş<br>olabilir.                                                    | <ul> <li>Takılan grafik kartlarını yerine takın.</li> <li>Bilgisayarınıza, varsa, çalışan bir grafik kartı takın.</li> <li>Sorun devam ederse, Dell'e başvurun.</li> </ul>                                                                                                    |
| 1234         | Bir disket veya<br>sabit sürücü hatası<br>oluşmuş olabilir.                                        | Bütün güç ve veri kablolarını çıkartıp yeniden takın.                                                                                                    |
| 1 <b>234</b> | Bir USB hatası<br>oluşmuş olabilir.                                                                | USB aygıtlarını yeniden takın ve tüm kablo bağlantılarını gözden geçirin.                                                                                                    |
| 1234         | Bellek modülü<br>algılanamadı.                                                                     | <ul> <li>İki veya daha çok bellek modülü takılıysa, modülleri çıkarın, sonra<br/>modüllerden birini yeniden takın ve bilgisayarı yeniden başlatın.<br/>Bilgisayar normal olarak başlatılırsa, her defasında bir tane olmak üzere,<br/>arızalı modülü bulana veya bütün modülleri sorunsuz takana kadar ek<br/>bellek modüllerini takmaya devam edin.</li> <li>Varsa, bilgisayarınıza aynı türden, düzgün çalışan bir bellek takın.</li> <li>Sorun devam ederse, Dell'e başvurun.</li> </ul> |
| 1234         | Bellek modülleri<br>algılandı, ancak bir<br>bellek yapılandırma<br>veya uyum hatası<br>oluştu.     | <ul> <li>Bellek modülü/konnektör takmayla ilgili özel gereksinimlerin<br/>bulunmadığından emin olun.</li> <li>Kullandığınız belleğin bilgisayarınız tarafından desteklendiğinden emin<br/>olun (bilgisayarınızın "Özellikler" bölümüne bakın).</li> <li>Sorun devam ederse, Dell'e başvurun.</li> </ul>                                                                                                    |

| 1234 | Bir genişletme kartı<br>hatası oluşmuş<br>olabilir. | <ul> <li>Genişletme kartlarından birini (grafik kartı değil) çıkartıp, bilgisayarı<br/>yeniden başlatarak, bir çakışma olup olmadığını belirleyin.</li> <li>Sorun devam ederse çıkardığınız kartı yeniden takın, ardından farklı bir<br/>kartı çıkarın ve bilgisayarı yeniden başlatın.</li> <li>Her genişletme kartı için bu işlemi tekrarlayın. Bilgisayar normal şekilde<br/>başlarsa, kaynak çakışmaları için bilgisayardan çıkarılan son karttaki<br/>sorunu giderin.</li> <li>Sorun devam ederse, Dell'e başvurun.</li> </ul>                                                                                |
|------|-----------------------------------------------------|----------------------------------------------------------------------------------------------------|
| 1234 | Başka bir hata<br>oluştu.                           | <ul> <li>Tüm sabit sürücü ve optik sürücü kablolarının sistem kartına doğru şekilde bağlandığından emin olun.</li> <li>Ekranda, aygıtınızda (örneğin; disket sürücüsü veya sabit disk sürücüsü) sorun olduğunu belirten bir hata mesajı görünürse, düzgün çalıştığından emin olmak için aygıtı kontrol edin.</li> <li>İşletim sisteminiz bir aygıttan (örneğin, disket sürücüsü veya optik sürücü) önyükleme yapmaya çalışırsa, önyükleme sırasının bilgisayarınıza takılı aygıtlar için doğru olduğundan emin olmak için sistem kurulumunu kontrol edin.</li> <li>Sorun devam ederse, Dell'e başvurun.</li> </ul> |

### Kapak Dell™ OptiPlex™ 780 Ultra Small Form Factor—Servis El Kitabı

**UYARI**: Bilgisayarınızın içinde çalışmadan önce, bilgisayarınızla birlikte verilen güvenlik bilgilerini okuyun. En iyi güvenlik uygulamaları konusunda ek bilgi için, www.dell.com/regulatory\_compliance adresindeki Mevzuat Uyumluluğu Ana Sayfasına bakın.

## Kapağı Çıkarma

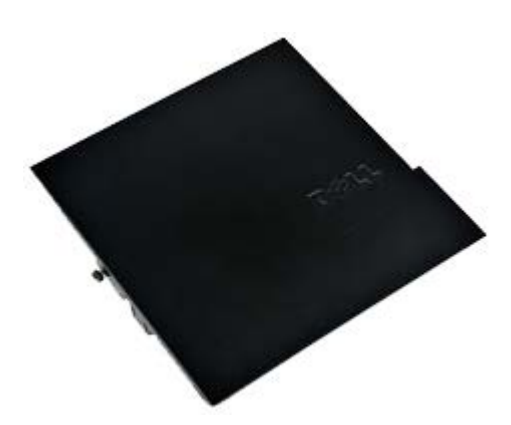

**NOT:** Aşağıdaki şekilleri görüntülemek için **Adobe.com** adresinden Adobe® Flash® Player'i yüklemeniz gerekebilir.

- 1. Bilgisayarınızda Çalışmaya Başlamadan Önce bölümündeki prosedürleri uygulayın.
- 2. Kelebek vidayı gevşetin.

3. Kapağı bilgisayarın arkasına doğru kaydırın ve bilgisayardan çıkarın.

# Kapağı Yerine Takma

Kapağı yerine takmak için yukarıda anlatılan işlemleri tersten yapın.

### Kapak Dell™ OptiPlex™ 780 Ultra Small Form Factor—Servis El Kitabı

**UYARI**: Bilgisayarınızın içinde çalışmadan önce, bilgisayarınızla birlikte verilen güvenlik bilgilerini okuyun. En iyi güvenlik uygulamaları konusunda ek bilgi için, www.dell.com/regulatory\_compliance adresindeki Mevzuat Uyumluluğu Ana Sayfasına bakın.

## Kapağı Çıkarma

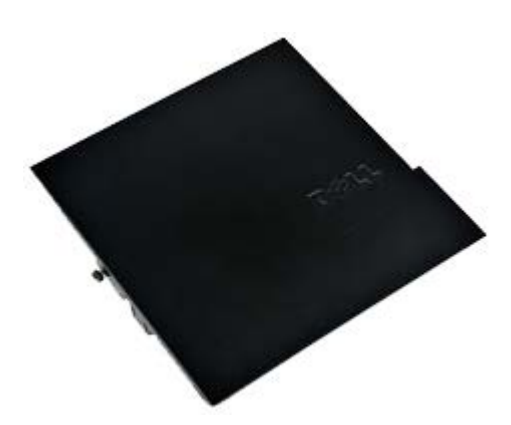

**NOT:** Aşağıdaki şekilleri görüntülemek için **Adobe.com** adresinden Adobe® Flash® Player'i yüklemeniz gerekebilir.

- 1. Bilgisayarınızda Çalışmaya Başlamadan Önce bölümündeki prosedürleri uygulayın.
- 2. Kelebek vidayı gevşetin.

3. Kapağı bilgisayarın arkasına doğru kaydırın ve bilgisayardan çıkarın.

# Kapağı Yerine Takma

Kapağı yerine takmak için yukarıda anlatılan işlemleri tersten yapın.

### Sürücü Kafesi Dell™ OptiPlex™ 780 Ultra Small Form Factor—Servis El Kitabı

**UYARI**: Bilgisayarınızın içinde çalışmadan önce, bilgisayarınızla birlikte verilen güvenlik bilgilerini okuyun. En iyi güvenlik uygulamaları konusunda ek bilgi için, www.dell.com/regulatory\_compliance adresindeki Mevzuat Uyumluluğu Ana Sayfasına bakın.

## Sürücü Kafesini Çıkarma

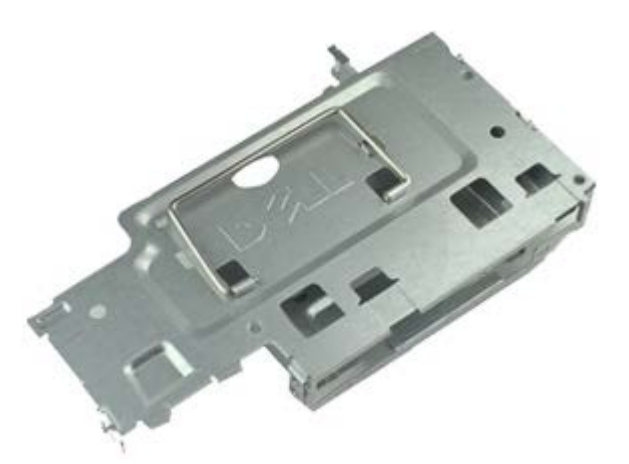

**NOT:** Aşağıdaki şekilleri görüntülemek için **Adobe.com** adresinden Adobe® Flash® Player'i yüklemeniz gerekebilir.

- 1. Bilgisayarınızda Çalışmaya Başlamadan Önce bölümündeki prosedürleri uygulayın.
- 2. Bellek kapağını çıkarın.
- 3. <u>Ön çerçeveyi</u> çıkarın.
- 4. Sürücü kafesini bilgisayar kasasından çıkarmak için kolu kullanarak kafesi yavaşça kaldırın.

5. Güç ve veri kablolarını optik sürücüden çıkarın.

6. Sürücü kafesini ters çevirin ve bilgisayarın üzerine yerleştirin.

7. Güç ve veri kablolarını sabit sürücüden çıkarın.

8. Sürücü kafesini bilgisayardan çıkarın.

# Sürücü Kafesini Değiştirme

Sürücü kafesini yerine takmak için yukarıda anlatılan işlemleri tersten yapın.

### Optik Sürücü Dell™ OptiPlex™ 780 Ultra Small Form Factor—Servis El Kitabı

UYARI: Bilgisayarınızın içinde çalışmadan önce, bilgisayarınızla birlikte verilen güvenlik bilgilerini okuyun. En iyi güvenlik uygulamaları konusunda ek bilgi için, www.dell.com/regulatory\_compliance adresindeki Mevzuat Uyumluluğu Ana Sayfasına bakın.

## Optik Sürücüyü Çıkarma

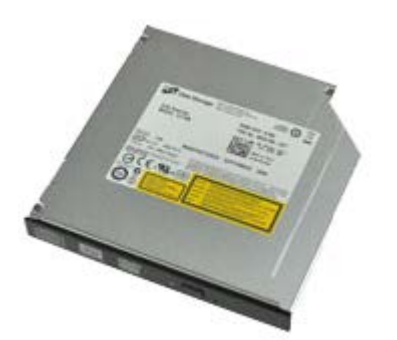

**NOT**: Aşağıdaki resimleri görebilmek için **Adobe.com** adresinden Adobe® Flash® Player'ı yüklemeniz gerekebilir.

- 1. Bilgisayarınızda Çalışmaya Başlamadan Önce bölümündeki prosedürleri uygulayın.
- 2. Bellek kapağını çıkarın.
- 3. <u>Ön çerçeveyi</u> çıkarın.
- 4. <u>Sürücü kapağını</u> çıkarın.
- 5. Optik sürücü aksamını bilgisayardan çıkarmak için sabitleme klipsine basın, ardından aksamı bilgisayardan çıkarın.

## Optik Sürücüyü Yerine Takma

Optik sürücüyü takmak için yukarıda anlatılan işlemleri tersten yapın.

# Kablosuz Yerel Ağ (WLAN) Kartı

Dell<sup>™</sup> OptiPlex<sup>™</sup> 780 Ultra Small Form Factor-Servis El Kitabı

**UYARI**: Bilgisayarınızın içinde çalışmadan önce, bilgisayarınızla birlikte verilen güvenlik bilgilerini okuyun. En iyi güvenlik uygulamaları konusunda ek bilgi için, www.dell.com/regulatory\_compliance adresindeki Mevzuat Uyumluluğu Ana Sayfasına bakın.

## WLAN Kartının Çıkarılması

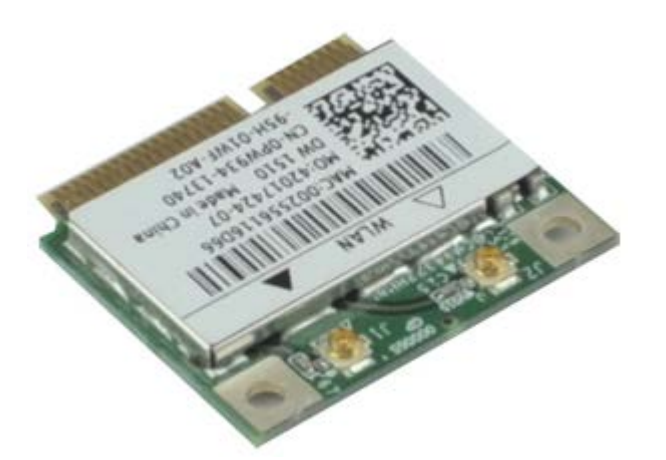

**NOT**: Aşağıdaki resimleri görebilmek için **Adobe.com** adresinden Adobe® Flash® Player'ı yüklemeniz gerekebilir.

- 1. Bilgisayarınızda Çalışmaya Başlamadan Önce bölümündeki prosedürleri uygulayın.
- 2. Bellek kapağını çıkarın.
- 3. <u>Ön çerçeveyi</u> çıkarın.
- 4. <u>Sürücü kapağını</u> çıkarın.
- 5. Anten kablolarını WLAN kartından çıkarın.
6. WLAN kartını bilgisayara sabitleyen kolları WLAN kartından çıkarın.

7. WLAN kartını sistem kartındaki konnektörden çıkartın.

# **WLAN Kartını Yerine Takma**

WLAN kartını takmak için yukarıda anlatılan işlemleri tersten yapın.

## **Sistem Fanı**

#### Dell<sup>™</sup> OptiPlex<sup>™</sup> 780 Ultra Small Form Factor-Servis El Kitabı

**UYARI**: Bilgisayarınızın içinde çalışmadan önce, bilgisayarınızla birlikte verilen güvenlik bilgilerini okuyun. En iyi güvenlik uygulamaları konusunda ek bilgi için, www.dell.com/regulatory\_compliance adresindeki Mevzuat Uyumluluğu Ana Sayfasına bakın.

## Sistem Fanının Çıkarılması

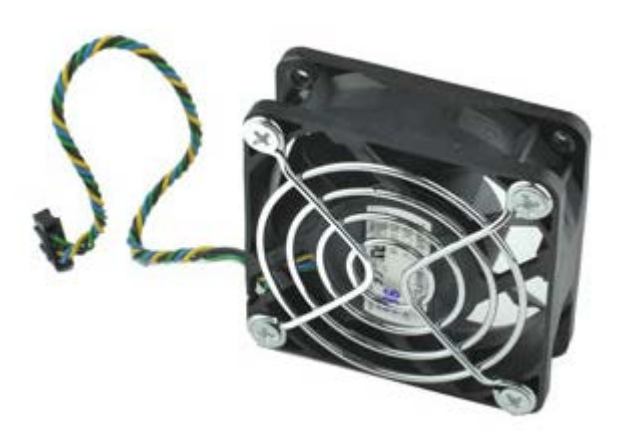

- 1. Bilgisayarınızda Çalışmaya Başlamadan Önce bölümündeki prosedürleri uygulayın.
- 2. Bellek kapağını çıkarın.
- 3. <u>Ön çerçeveyi</u> çıkarın.
- 4. <u>Sürücü kapağını</u> çıkarın.
- 5. Fan kablosunu sistem kartından çıkarın.

6. Fan kablosunu bilgisayardaki yerleşim yerinden çıkarın.

7. Fanı bilgisayar kasasına bağlayan vidaları çıkarın.

8. Bilgisayardan sistem fanını çıkarın.

## Sistem Fanının Takılması

Sistem fanını takmak için yukarıda anlatılan işlemleri tersten yapın.

# Isı Emici ve İşlemci

Dell<sup>™</sup> OptiPlex<sup>™</sup> 780 Ultra Small Form Factor-Servis El Kitabı

**UYARI**: Bilgisayarınızın içinde çalışmadan önce, bilgisayarınızla birlikte verilen güvenlik bilgilerini okuyun. En iyi güvenlik uygulamaları konusunda ek bilgi için, www.dell.com/regulatory\_compliance adresindeki Mevzuat Uyumluluğu Ana Sayfasına bakın.

# Isı Emici ve İşlemciyi Çıkarma

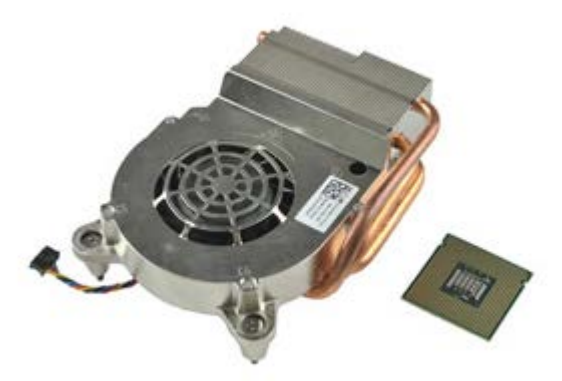

- 1. Bilgisayarınızda Çalışmaya Başlamadan Önce bölümündeki prosedürleri uygulayın.
- 2. Bellek kapağını çıkarın.
- 3. <u>Ön çerçeveyi</u> çıkarın.
- 4. <u>Sürücü kapağını</u> çıkarın.
- 5. Fan kablosunu sistem kartından çıkarın.

6. İşlemci ısı emicisinin tutucu vidalarını gevşetin.

7. Isı emicisini bilgisayardan çıkarın.

8. Serbest brakma koluna aşağı ve dışarı yönde bastırarak işlemci kapağını serbest bırakın.

9. İşlemci kapağını açın.

10. İşlemciyi sistem kartından çıkarın.

# Isı Emicisini ve İşlemciyi Yerine Takma

Isı emicisini yerine takmak için yukarıda anlatılan işlemleri tersten yapın.

# İzinsiz Girişi Önleme Anahtarı

Dell<sup>™</sup> OptiPlex<sup>™</sup> 780 Ultra Small Form Factor-Servis El Kitabı

UYARI: Bilgisayarınızın içinde çalışmadan önce, bilgisayarınızla birlikte verilen güvenlik bilgilerini okuyun. En iyi güvenlik uygulamaları konusunda ek bilgi için, www.dell.com/regulatory\_compliance adresindeki Mevzuat Uyumluluğu Ana Sayfasına bakın.

# Kasaya İzinsiz Girişi Önleme Anahtarını Çıkarma

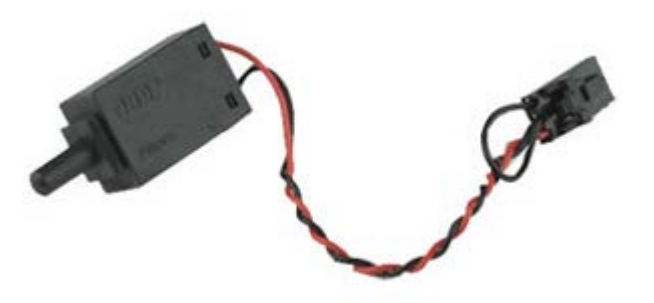

- 1. Bilgisayarınızda Çalışmaya Başlamadan Önce bölümündeki prosedürleri uygulayın.
- 2. Bellek kapağını çıkarın.
- 3. Ön çerçeveyi çıkarın.
- 4. Sürücü kapağını çıkarın.
- 5. İzinsiz giriş anahtarı kablosunu bilgisayardan çıkarın.

6. Kasaya izinsiz girişi önleme anahtarını metal dirsekteki yuvasından dışarı kaydırın ve daha sonra anahtarı ve bağlı kablosunu bilgisayardan çıkarmak için dirsekteki kare delikten itin.

# İzinsiz Girişi Önleme Anahtarını Yerine Takma

İzinsiz girişi önleme anahtarını yerine takmak için yukarıda anlatılan işlemleri tersten yapın. İçerik Sayfasına Dön

## Düğme Pil Dell™ OptiPlex™ 780 Ultra Small Form Factor—Servis El Kitabı

**UYARI**: Bilgisayarınızın içinde çalışmadan önce, bilgisayarınızla birlikte verilen güvenlik bilgilerini okuyun. En iyi güvenlik uygulamaları konusunda ek bilgi için, www.dell.com/regulatory\_compliance adresindeki Mevzuat Uyumluluğu Ana Sayfasına bakın.

# Düğme Pili Çıkarma

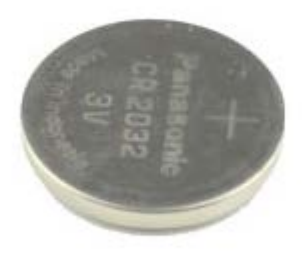

- 1. Bilgisayarınızda Çalışmaya Başlamadan Önce bölümündeki prosedürleri uygulayın.
- 2. Bellek kapağını çıkarın.
- 3. <u>Ön çerçeveyi</u> çıkarın.
- 4. Sürücü kapağını çıkarın.
- 5. Sistem fanını çıkarın.
- 6. Isı emici ve işlemciyi çıkarın.
- 7. <u>Güç kaynağını</u> çıkarın.
- 8. Sabitleme klipsini düğme pilden uzağa çekin.

9. Düğme pili yukarı kaldırıp sistem kartından çıkarın.

# Düğme Pili Yerine Takma

Düğme pili takmak için yukarıda anlatılan işlemleri tersten yapın.

## Sistem Kartı

#### Dell<sup>™</sup> OptiPlex<sup>™</sup> 780 Ultra Small Form Factor-Servis El Kitabı

**UYARI**: Bilgisayarınızın içinde çalışmadan önce, bilgisayarınızla birlikte verilen güvenlik bilgilerini okuyun. En iyi güvenlik uygulamaları konusunda ek bilgi için, www.dell.com/regulatory\_compliance adresindeki Mevzuat Uyumluluğu Ana Sayfasına bakın.

### Sistem Kartını Çıkartılması

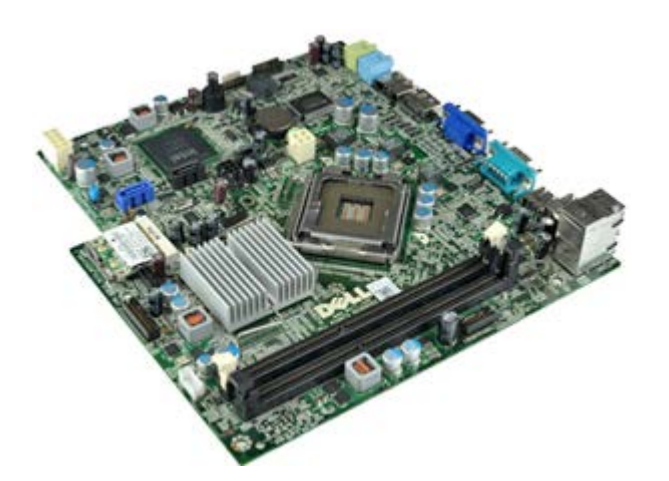

- 1. Bilgisayarınızda Çalışmaya Başlamadan Önce bölümündeki prosedürleri uygulayın.
- 2. Bellek kapağını çıkarın.
- 3. <u>Ön çerçeveyi</u> çıkarın.
- 4. Sürücü kapağını çıkarın.
- 5. Isı emici ve işlemciyi çıkarın.
- 6. <u>Güç kaynağını</u> çıkarın.
- 7. Belleği çıkarın.
- 8. <u>G/Ç kartını</u> çıkarın.
- 9. Kablosuz yerel ağ kartını çıkarın.
- 10. Dahili hoparlörü aksamını çıkarın.
- 11. Optik sürücüyü, sabit sürücüyü, dahili hoparlörü ve kontrol paneli kablolarını sistem kartından çıkarın.

12. Dahili anten kablosunu çıkarın.

13. Sistem kartını bilgisayar kasasına sabitleyen vidaları çıkarın.

14. 7 mm altıgen vidayı sistem kartından çıkarın.

15. Bilgisayardan sistem kartını çıkarın.

# Sistem Kartını Yerine Takma

Sistem kartını takmak için yukarıda anlatılan işlemleri tersten yapın.

#### Ön Çerçeve Dell™ OptiPlex™ 780 Ultra Small Form Factor—Servis El Kitabı

UYARI: Bilgisayarınızın içinde çalışmadan önce, bilgisayarınızla birlikte verilen güvenlik bilgilerini okuyun. En iyi güvenlik uygulamaları konusunda ek bilgi için, www.dell.com/regulatory\_compliance adresindeki Mevzuat Uyumluluğu Ana Sayfasına bakın.

# Ön Bölümü Çıkarma

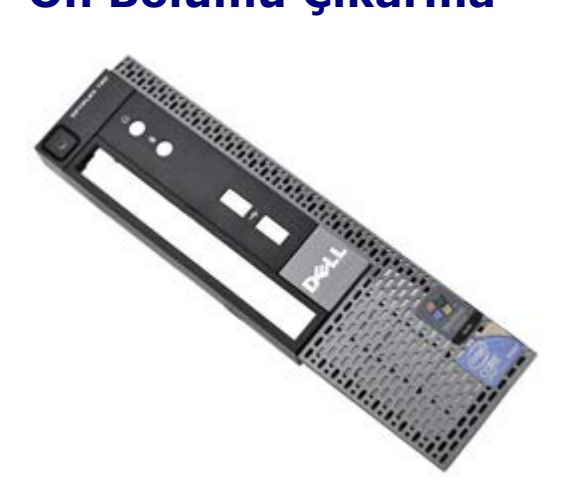

IJ

- 1. Bilgisayarınızda Çalışmaya Başlamadan Önce bölümündeki prosedürleri uygulayın.
- 2. Bellek kapağını çıkarın.
- 3. Ön çerçeve tutma klipslerini yavaşça bilgisayardan kaldırın.

4. Ön paneli bilgisayarın dışına yönlendirin.

5. Ö çerçeveyi bilgisayardan çıkarın.

## Ön Bölümü Takma

Ön çerçeveyi yerine takmak için, yukarıda anlatılan işlemleri tersten yapın.

#### Sabit Sürücü Dell™ OptiPlex™ 780 Ultra Small Form Factor—Servis El Kitabı

**UYARI**: Bilgisayarınızın içinde çalışmadan önce, bilgisayarınızla birlikte verilen güvenlik bilgilerini okuyun. En iyi güvenlik uygulamaları konusunda ek bilgi için, www.dell.com/regulatory\_compliance adresindeki Mevzuat Uyumluluğu Ana Sayfasına bakın.

## Sabit Sürücüyü Çıkarma

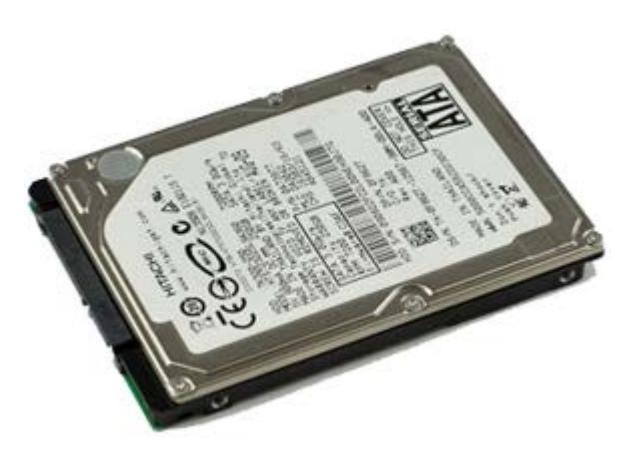

- 1. Bilgisayarınızda Çalışmaya Başlamadan Önce bölümündeki prosedürleri uygulayın.
- 2. Bellek kapağını çıkarın.
- 3. <u>Ön çerçeveyi</u> çıkarın.
- 4. <u>Sürücü kapağını</u> çıkarın.
- 5. Sabit sürücüyü, sürücü kafesine sabitleyen vidaları çıkarın.

6. Sabit sürücüyü sürücü kafesinden ve bilgisayardan çıkarın.

# Sabit Sürücüyü Değiştirme

Sabit sürücüyü takmak için yukarıda anlatılan işlemleri tersten yapın.

## **Denetim Masası**

#### Dell<sup>™</sup> OptiPlex<sup>™</sup> 780 Ultra Small Form Factor-Servis El Kitabı

UYARI: Bilgisayarınızın içinde çalışmadan önce, bilgisayarınızla birlikte verilen güvenlik bilgilerini okuyun. En iyi güvenlik uygulamaları konusunda ek bilgi için, www.dell.com/regulatory\_compliance adresindeki Mevzuat Uyumluluğu Ana Sayfasına bakın.

## Kontrol Panelini Çıkarma

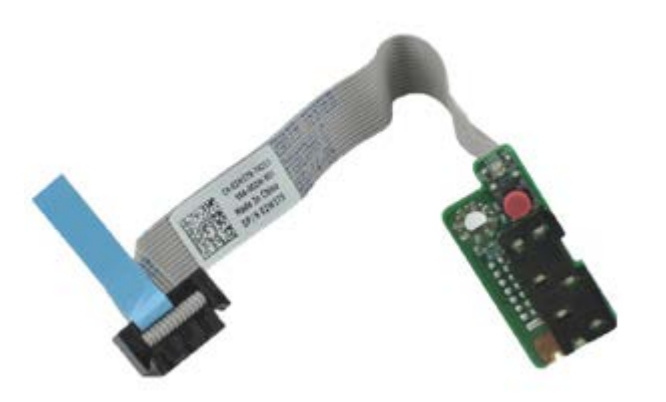

- 1. Bilgisayarınızda Çalışmaya Başlamadan Önce bölümündeki prosedürleri uygulayın.
- 2. Bellek kapağını çıkarın.
- 3. <u>Ön çerçeveyi</u> çıkarın.
- 4. Sürücü kapağını çıkarın.
- 5. Kontrol paneli veri kablosunu sistem kartından çıkarın.

6. Kabloyu kasadaki yönlendirme kılavuzlarından çıkarın.

7. Kontrol panelini bilgisayara sabitleyen vidayı sökün.

8. Bilgisayardan kontrol panelini çıkarın.

### Kontrol Paneli Yerine Takma

Kontrol panelini yerine takmak için yukarıda anlatılan işlemleri tersten yapın.

# Dahili Anten Kablosu

Dell<sup>™</sup> OptiPlex<sup>™</sup> 780 Ultra Small Form Factor-Servis El Kitabı

**UYARI**: Bilgisayarınızın içinde çalışmadan önce, bilgisayarınızla birlikte verilen güvenlik bilgilerini okuyun. En iyi güvenlik uygulamaları konusunda ek bilgi için, www.dell.com/regulatory\_compliance adresindeki Mevzuat Uyumluluğu Ana Sayfasına bakın.

## Dahili Anten Kablosunu Çıkarma

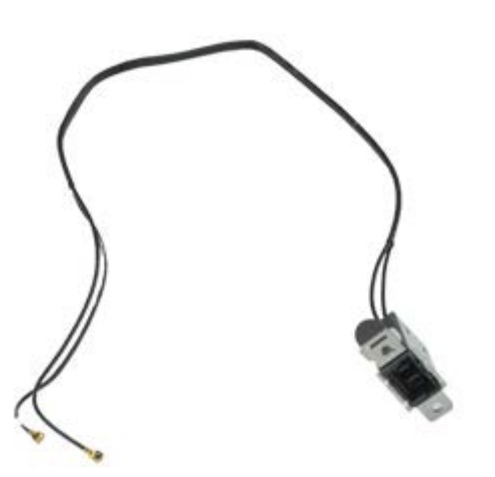

- 1. Bilgisayarınızda Çalışmaya Başlamadan Önce bölümündeki prosedürleri uygulayın.
- 2. Bellek kapağını çıkarın.
- 3. <u>Ön çerçeveyi</u> çıkarın.
- 4. Sürücü kapağını çıkarın.
- 5. Anten kablolarını WLAN kartından çıkarın.

6. Dahili anten kablosunu bilgisayar kasasındaki yerleşiminden çıkarın.

7. Dahili anten bağlantı noktasını dikkatle bilgisayar kasasından ayırın.

8. Dahili anten kablosunu bilgisayardan çıkarın.

## Dahili Anten Kablosunu Yerine Takma

Dahili anten kablosunu yerine takmak için yukarıda anlatılan işlemleri tersten yapın.

# Dahili Hoparlör

#### Dell<sup>™</sup> OptiPlex<sup>™</sup> 780 Ultra Small Form Factor-Servis El Kitabı

**UYARI**: Bilgisayarınızın içinde çalışmadan önce, bilgisayarınızla birlikte verilen güvenlik bilgilerini okuyun. En iyi güvenlik uygulamaları konusunda ek bilgi için, www.dell.com/regulatory\_compliance adresindeki Mevzuat Uyumluluğu Ana Sayfasına bakın.

## Dahili Hoparlörü Çıkarma

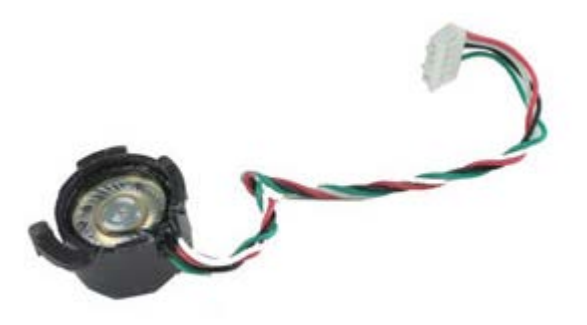

- 1. Bilgisayarınızda Çalışmaya Başlamadan Önce bölümündeki prosedürleri uygulayın.
- 2. Bellek kapağını çıkarın.
- 3. <u>Ön çerçeveyi</u> çıkarın.
- 4. Sürücü kapağını çıkarın.
- 5. <u>Sistem fanını</u> çıkarın.
- 6. Hoparlör kablosunu sistem kartındaki konnektöründen çıkarın.

7. Serbest bırakma tırnağını itin ve hoparlörü döndürerek bilgisayar kasasından ayırın.

8. Hoparlörü bilgisayardan çıkarın.

## Dahili Hoparlörü Yerine Takma

Dahili hoparlörü yerine takmak için yukarıda anlatılan işlemleri tersten yapın.

#### **Bellek** Dell<sup>™</sup> OptiPlex<sup>™</sup> 780 Ultra Small Form Factor-Servis El Kitabı

UYARI: Bilgisayarınızın içinde çalışmadan önce, bilgisayarınızla birlikte verilen güvenlik bilgilerini okuyun. En iyi güvenlik uygulamaları konusunda ek bilgi için, www.dell.com/regulatory\_compliance adresindeki Mevzuat Uyumluluğu Ana Sayfasına bakın.

# Bellek Modüllerinin Çıkartılması

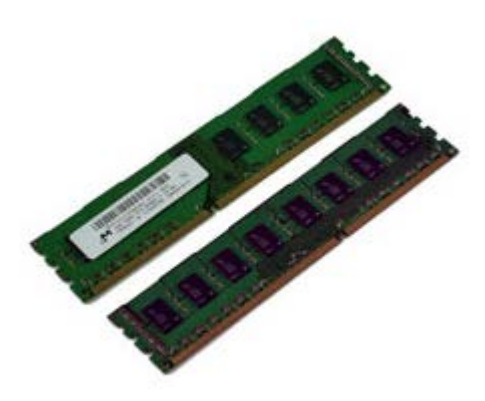

- 1. Bilgisayarınızda Çalışmaya Başlamadan Önce bölümündeki prosedürleri uygulayın.
- 2. Bellek kapağını çıkarın.
- 3. <u>Ön çerçeveyi</u> çıkarın.
- 4. Sürücü kapağını çıkarın.
- 5. Bellek modülünü konnektöründen çıkarmak için bellek sabitleme kliplerine basın.

6. Bellek modülünü konnektörün dışına doğru kaldırıp bilgisayardan çıkarın.

## Bellek Modüllerini Çıkarma

Belleği takmak için yukarıda anlatılan işlemleri tersten yapın.

### G/Ç Paneli Dell<sup>™</sup> OptiPlex<sup>™</sup> 780 Ultra Small Form Factor-Servis El Kitabı

UYARI: Bilgisayarınızın içinde çalışmadan önce, bilgisayarınızla birlikte verilen güvenlik bilgilerini okuyun. En iyi güvenlik uygulamaları konusunda ek bilgi için, www.dell.com/regulatory\_compliance adresindeki Mevzuat Uyumluluğu Ana Sayfasına bakın.

# G/Ç Panelini Çıkarma

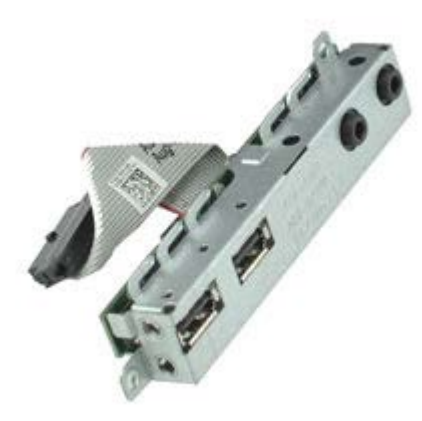

- 1. Bilgisayarınızda Çalışmaya Başlamadan Önce bölümündeki prosedürleri uygulayın.
- 2. Bellek kapağını çıkarın.
- 3. <u>Ön çerçeveyi</u> çıkarın.
- 4. Sürücü kapağını çıkarın.
- 5. G/Ç paneli veri kablosunu sistem kartından çıkarın.

6. G/Ç panelini bilgisayarın kasasına bağlayan vidaları çıkarın.

7. G/Ç kartını, bilgisayardan uzağa doğru iterek çıkarın.

# G/Ç Panelini Değiştirme

G/Ç panelini yerine takmak için yukarıda anlatılan işlemleri tersten yapın.

## **Güç Kaynağı** Dell™ OptiPlex™ 780 Ultra Small Form Factor—Servis El Kitabı

**UYARI**: Bilgisayarınızın içinde çalışmadan önce, bilgisayarınızla birlikte verilen güvenlik bilgilerini okuyun. En iyi güvenlik uygulamaları konusunda ek bilgi için, www.dell.com/regulatory\_compliance adresindeki Mevzuat Uyumluluğu Ana Sayfasına bakın.

# Güç Kaynağını Çıkarma

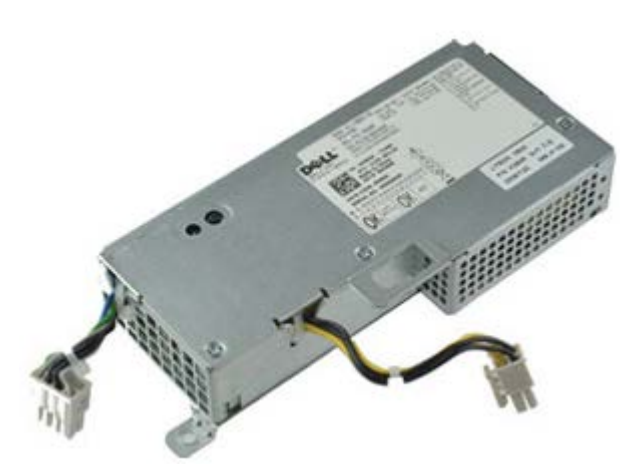

- 1. Bilgisayarınızda Çalışmaya Başlamadan Önce bölümündeki prosedürleri uygulayın.
- 2. Bellek kapağını çıkarın.
- 3. <u>Ön çerçeveyi</u> çıkarın.
- 4. Sürücü kapağını çıkarın.
- 5. İzinsiz girişi önleme anahtarını çıkarın.
- 6. Isı emici ve işlemciyi çıkarın.
- 7. Güç kablolarını sistem kartından çıkarın.

8. Güç kaynağını sistem kartına bağlayan vidayı çıkarın.

9. Güç kaynağını bilgisayar kasasına bağlayan vidaları çıkarın.
10. Güç kaynağını fana doğru kaydırın ve bilgisayardan çıkarın.

## Güç Kaynağını Takma

Güç kaynağını takmak için yukarıda anlatılan işlemleri tersten yapın.

İçerik Sayfasına Dön